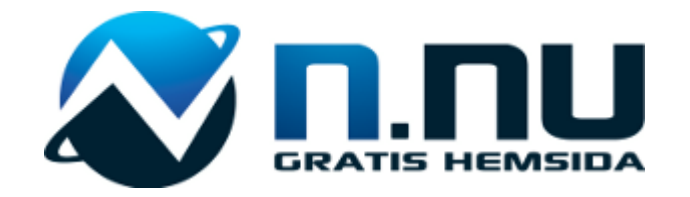

## Detta är en manual om hur man lägger in e-butiksystemet **Ecwid** på **N.nu**

Gjord av SussCreations

# Registrera konto och Logga in

4 sidor

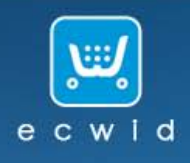

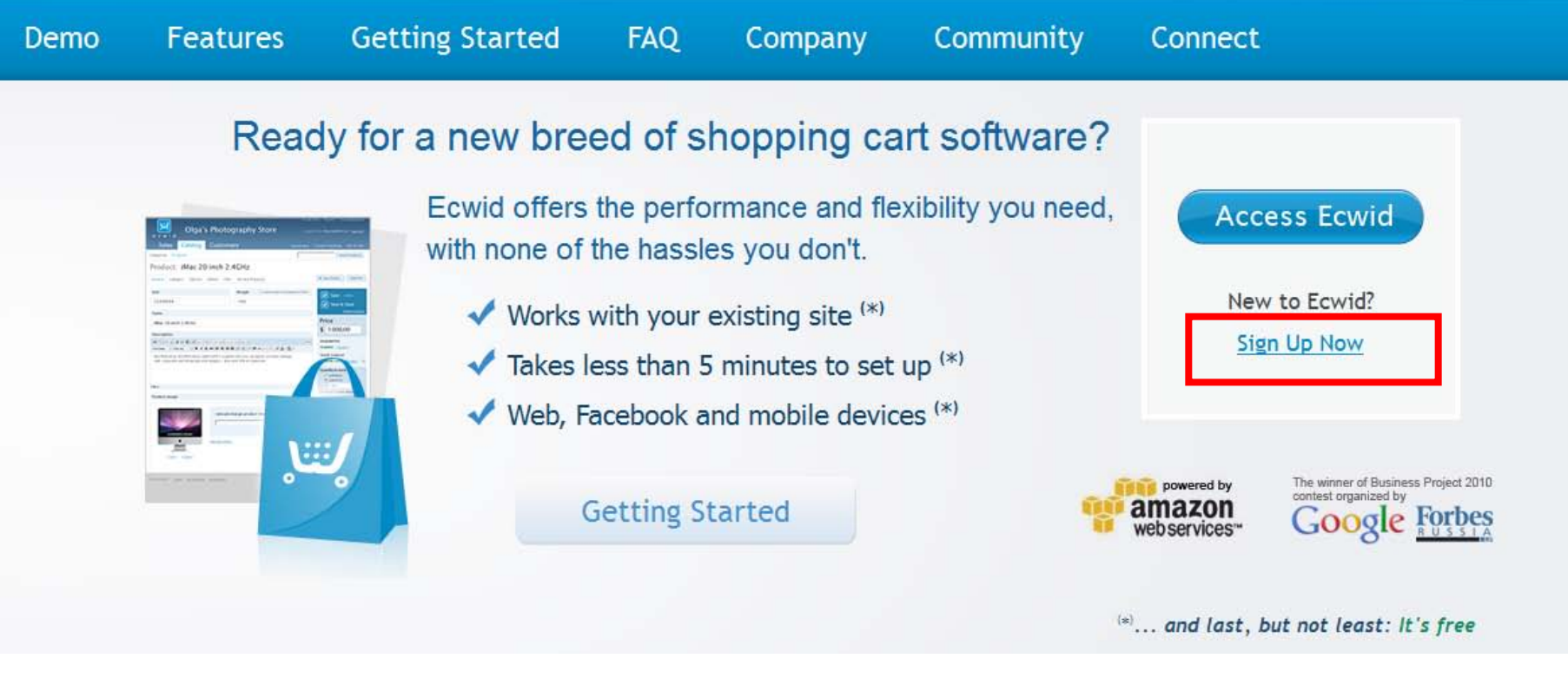

Första steget är att gå in på www.ecwid.com .

Sedan klickar du på Sign Up Now, rödmarkerat med en rektangel på bilden ovan.

## Sign In or Register

Using your existing account:

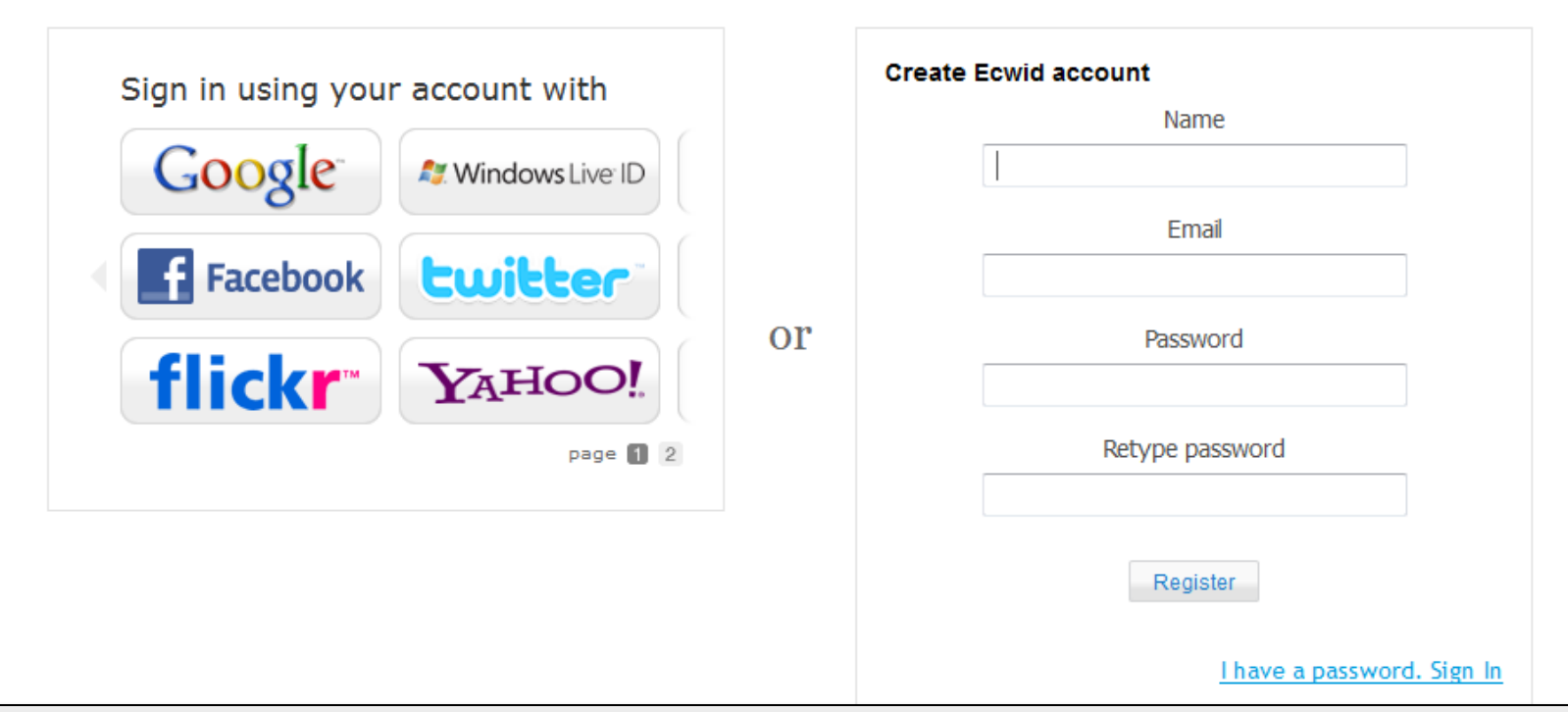

Using Ecwid account:

Där kan du välja att skapa en ny användare genom att skriva in Namn och E-post, eller genom att klicka på någon av de representerade tjänsterna som du redan har ett konto hos.

Google = Gmail, Windows live ID = Hotmail.

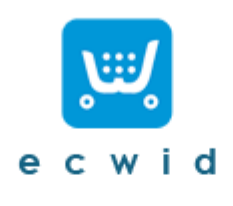

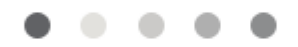

## **Loading Control Panel**

Jag valde att registrera mig med mitt Google-konto eftersom jag har min mail där. När registreringen var färdig visades denna bilden.

Kolla nu i din inkorg, oavsett vilket sätt du registrerat dig på har du nu fått ett epostmeddelande med en länk som det är viktigt att du klickar på.

## Using your existing account:

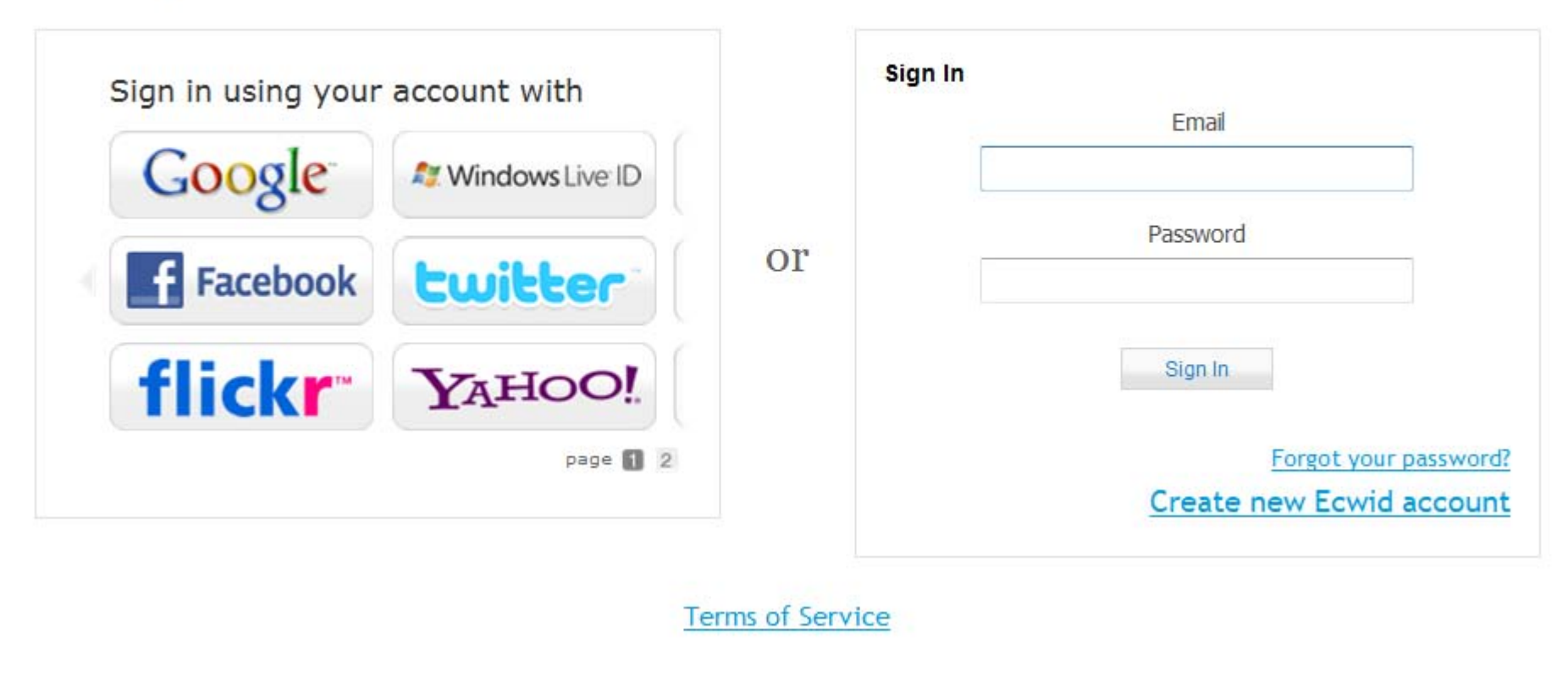

Using Ecwid account:

Gå till <u>http://my.ecwid.com</u> och logga in, på samma "knapp" som du startade kontot. Använde du "Google" knappen för att starta kontot trycker du på den igen här.

Skrev du in e-post och lösenord så skriv samma sak till höger.

# Översikt

1 sida

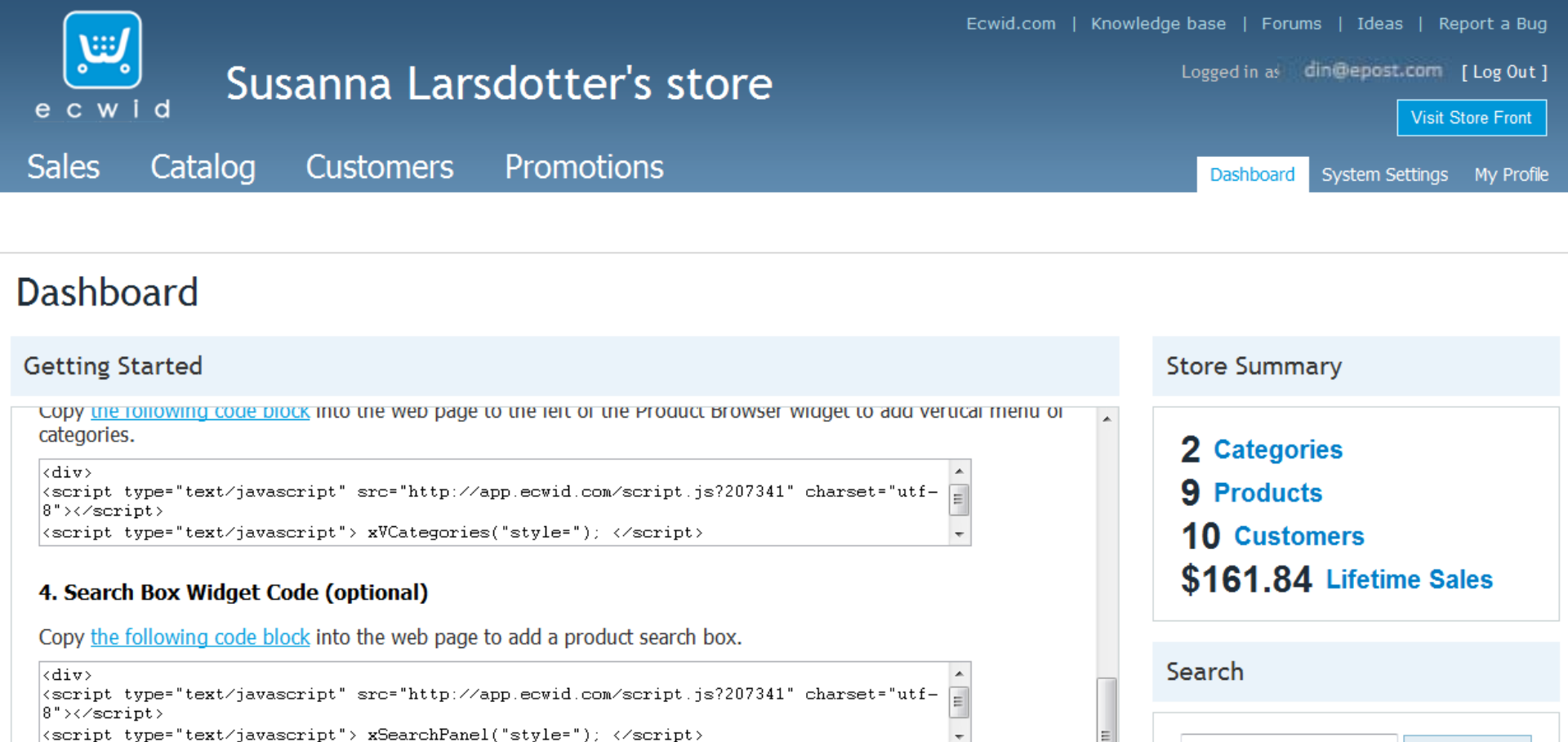

Search

Inloggad möts du av följande,

För att göra det överskådligt och lätt att ändra har de redan lagt lite produkter i ditt sortiment.

2 kategorier med 9 produkter och 10 kunder finns registrerade.

Man har även sålt för totalt 161 dollar.

## Inställningar

5 sidor

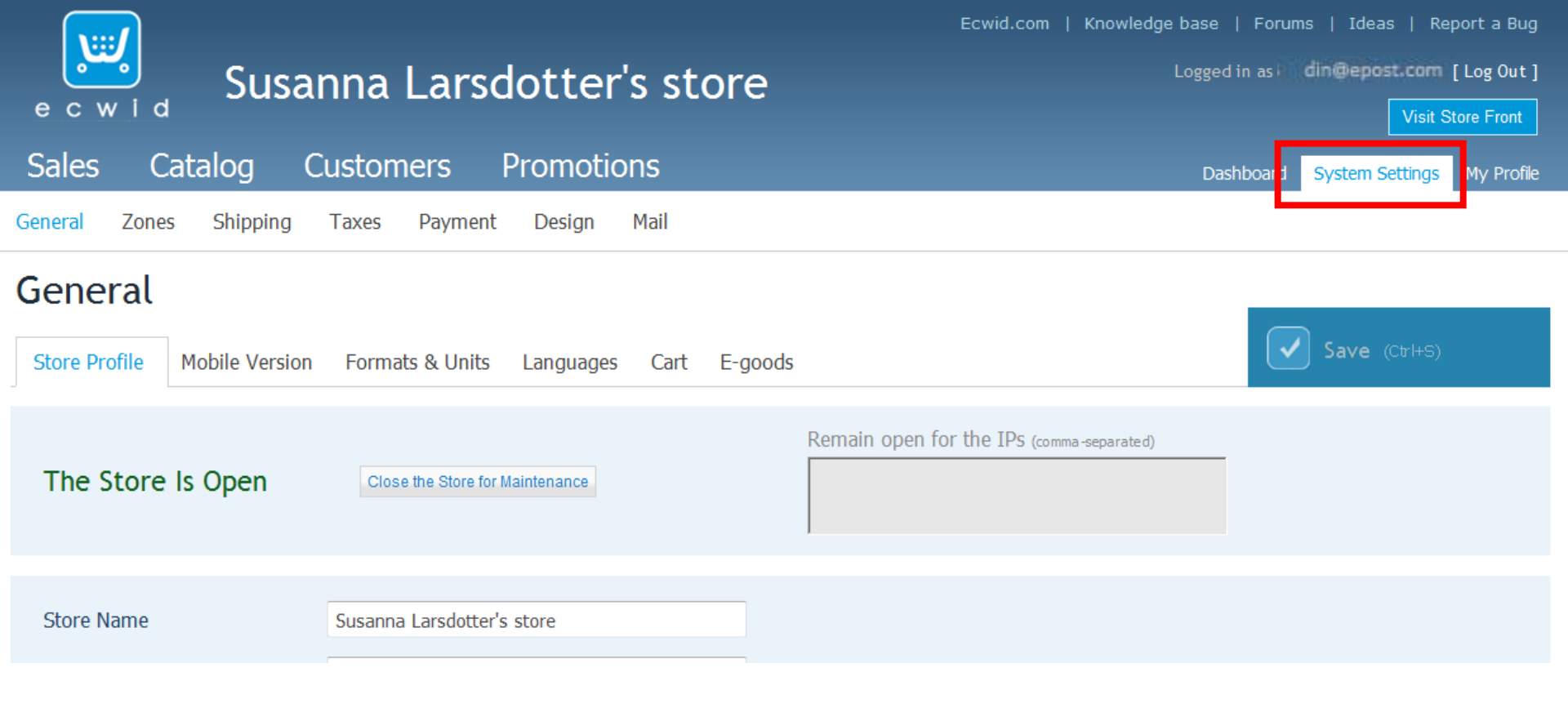

Börja med att klicka på "System Settings" under mailadressen i övre högra hörnet (rödmarkerad ovan).

| Store Name          | Susanna Larsdotter's store         | Vac |
|---------------------|------------------------------------|-----|
| Store Front URL     | http://                            | Ex: |
| Time Zone           | America/New_York (GMT-05)          | Väl |
| Google Analytics Id |                                    | [Av |
|                     |                                    |     |
| Store Name          | VGW - För att din hund älskar dig. | Fär |
| Store Front URL     | http://www.minsida.n.nu            |     |
| Time Zone           | Europe/Stockholm (GMT+01)          |     |
| Google Analytics Id |                                    |     |

Vad ska din butik heta? Ex: <u>http://www.dinsida.n.nu</u> Välj här Europe/Stockholm [Avancerat] Lämnas tom

Färdigt.

## Här är det viktigt att du fyller i land först. Välj Sverige.

| Company Name          |                                               | Vad heter ditt företag?       |
|-----------------------|-----------------------------------------------|-------------------------------|
| Company e-mail        | lullisuss@gmail.com                           | Mailadress                    |
|                       |                                               | Gatuadress                    |
| Address Line 1        | Street address, P.O. box, company name, c/o   |                               |
| Address Line 2        | Apartment, suite, unit, building, floor, etc. | Skriv din ort                 |
| City                  |                                               | Skriv dit län                 |
| State/Province/Region | Select a state                                | Postnummer                    |
| Zip/Postal Code       |                                               | Fyll i Sverige                |
| Country               | United States                                 | Fyll i Ert tel om så önskas   |
| Phone Number          |                                               | r yn r Err toi, om ou onordo. |
| Blädd                 | ra Upload                                     | er kan ni ladda upp en        |
|                       | på faktu                                      | orna.                         |
|                       | Save                                          | (Ctrl+S)                      |

### General

| Store Profile* Mobile Versio | n Formats & Units  | Languages Cart E-goods                        | Save (Ctrl+S) |
|------------------------------|--------------------|-----------------------------------------------|---------------|
|                              |                    |                                               |               |
| Time display format          | hh:mm AM/PM        |                                               |               |
| Date display format          | April 27, 2009 🔹   |                                               |               |
| Number display format        | 1 999.99           | Will not affect input fields in Control Panel |               |
| Weight unit                  | bs 🔹               |                                               |               |
| Currency                     | U.S. dollar (\$)   |                                               |               |
| Currency symbol              | prefix: \$ suffix: | Your currency will display as: \$1 234.56     |               |
|                              |                    |                                               |               |

### När det är färdigt klicka på Formats & Units, ovan, och ändra det enl nedan:

| Time display format   | hh:mm                                                         |
|-----------------------|---------------------------------------------------------------|
| Date display format   | April 27, 2009                                                |
| Number display format | 1 999,99 Vill not affect input fields in Control Panel        |
| Weight unit           | kg 🔹                                                          |
| Currency              | Swedish Krona (SEK 1 Swedish Krona (SEK) = 0.1421 U.S. dollar |
| Currency symbol       | prefix: Suffix: Kr Vour currency will display as: 1 234,56 Kr |

### Glöm inte att trycka Save efteråt.

| Sales     | Catalog               | Customers       | Promotic        | ons    |                      | Dashboard System Settings My Profile                                                                                                    |
|-----------|-----------------------|-----------------|-----------------|--------|----------------------|----------------------------------------------------------------------------------------------------|
| General*  | Zones Shipping        | g Taxes Pay     | ment Design     | Mail   |                      |                                                                                                    |
| Gene      | ral                   |                 |                 |        |                      |                                                                                                    |
| Store Pro | file Mobile Versio    | on Formats & Ur | nits Languages* | Cart   | E-goods              | Save (Ctrl+S)                                                                                                    |
|           | _                     |                 |                 |        |                      |                                                                                                    |
| Sto       | orefront Tr           | anslations      | 5               |        |                      | How Ecwid translations work                                                                                                    |
| 19 acti   | ve language(s) out of | 19              |                 |        |                      |                                                                                                    |
| -         | Enable All O Disa     | ble All         |                 |        |                      | A customer will see a language most suitable of all languages enabled by store owner. This language will be automatically set based on      |
|           | Languages             | ; I             | Default         |        |                      | customer's browser settings.<br>If there are no appropriate enabled languages, the default language will                                    |
| Brazili   | an Portuguese         |                 | 0               | Enable | d [ <u>Disable</u> ] | be shown.                                                                                                    |
| Bulgar    | ian                   |                 | 0               | Enable | d [ <u>Disable</u> ] | Also there are more than 10 other available translations that can be installed by modifying integration code. Please refer to this article: |
|           |                       |                 |                 |        |                      | kb.ecwid.com/Translations. These translations will be added to the                                                                          |

Ecwid core later. If you find any issue with a translation or want to contribute a new translaion package, feel free to <u>contact us</u>.

I Inställningarna för Languages, flytta den lilla pricken från English till Swedish genom att klicka i ringen till höger om ordet "Swedish".

Enabled [ Disable ]

Enabled [ Disable ]

Enabled [ Disable ]

Enabled [ Disable ]

۲

۲

۲

۲

Klicka därefter på Save.

Chinese

Croatian

Czech

Danish

# Lägga shopen på din sida

3 sidor

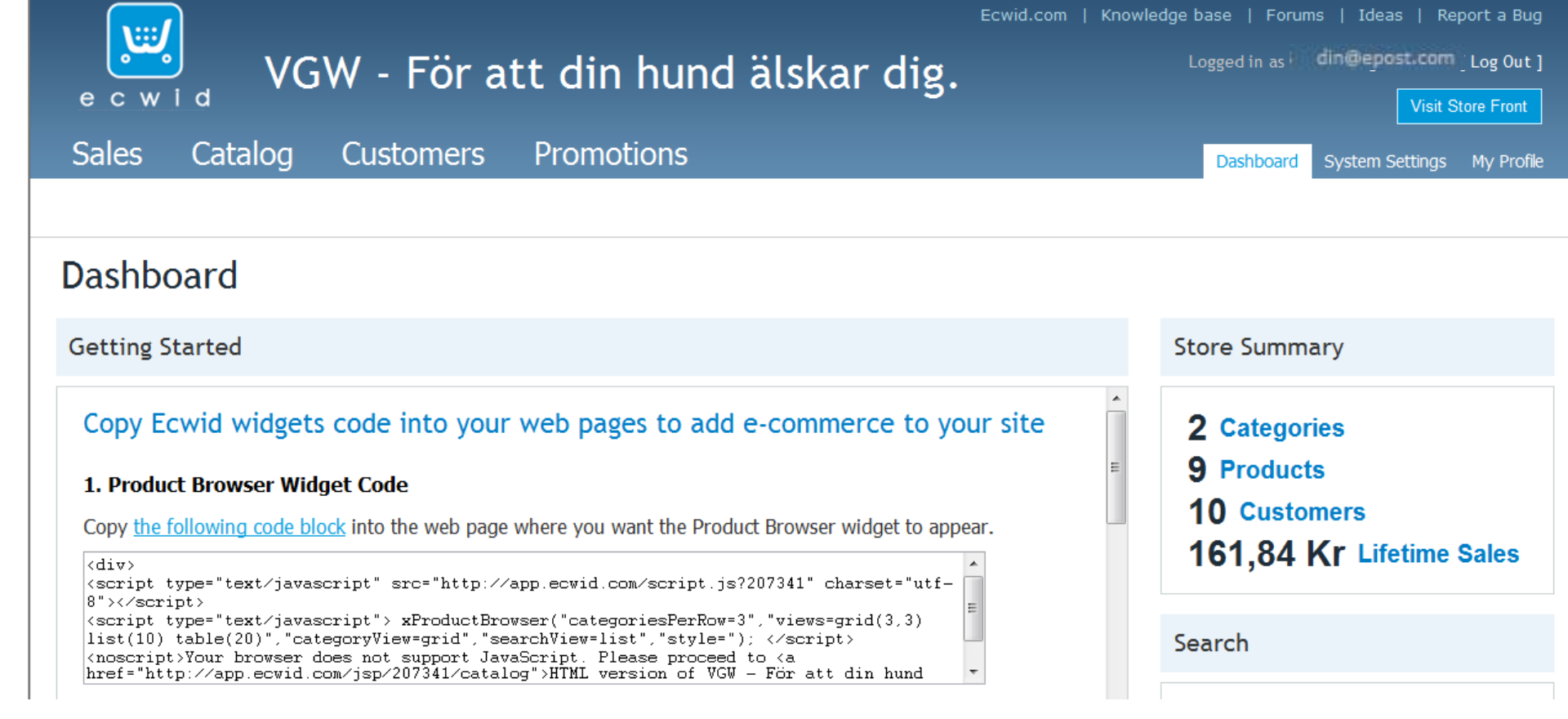

Klicka på Dashboard jämte system settings för att komma tillbaka till förstasidan.

Kopiera allt som finns i översta rutan, börjar med <div> och slutar med </div>.

(klicka i rutan och tryck ctrl+A, sedan ctrl+C.)

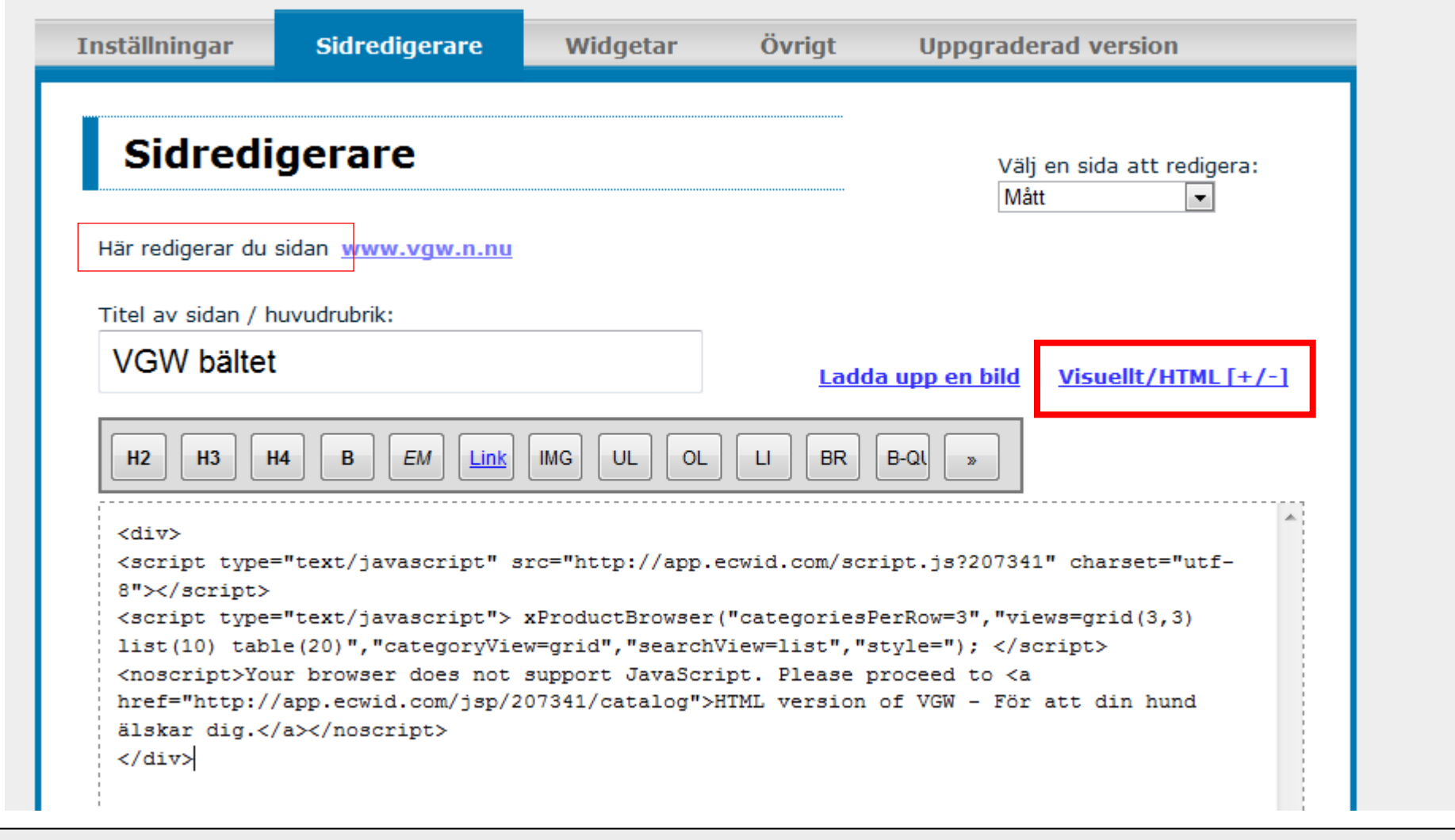

Nu är det dags att gå till din sida. <u>www.dinsida.n.nu/admin</u>. Logga in och gå till sidan där du vill ha din e-butik.

Klicka på Visuellt/HTML, klicka i rutan och tryck ctrl-V så borde resultatet se ut ungefär som ovan. Tryck därefter på spara och sedan på länken "här". Det ser då helt tomt ut, men det gör ingenting. Klicka på länken efter "Här redigerar du sidan "så ser du resultatet.

## VGW-bälte<sup>®</sup> För att din hund älskar dig

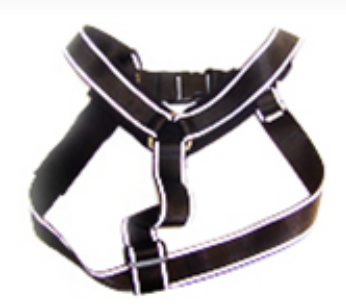

| Meny         | *** | VGW bältet           |                           |
|--------------|-----|----------------------|---------------------------|
| Mått         |     | Katagori: Butik      | <u>Logga in</u>           |
| VGW          |     | Rategon. <u>butk</u> |                           |
| Aktivering   |     |                      | and the                   |
| Rally        |     |                      | Contraction of the second |
| Kontakta Mig |     |                      |                           |
|              |     | Fruit                | Vegetables                |

När du nu tittar på din hemsida ser du två kategorier, Frukt och Grönsaker. Under dessa ligger Produkter med mer Frukt och mer Grönsaker.

För att ändra detta går vi tillbaka till https://my.ecwid.com/

## **Redigera Kategorier**

2 sidor

| ecwid 🗸                                                      |                                                   | iu atskai uig.                                                      |
|--------------------------------------------------------------|---------------------------------------------------|---------------------------------------------------------------------|
| Sales [1]Catalog                                             | Customers Promotions                              |                                                                     |
| Products Categories [2]                                      |                                                   |                                                                     |
| Categories                                                   |                                                   |                                                                     |
|                                                              | bcategory X Delete category                       |                                                                     |
| Collapse All   Expand All<br>Fruit (6) [3]<br>Vegetables (3) | Fruit' category     General     Category products | Save (Ctrl+s)<br>Preview cstegory                                   |
|                                                              | Name<br>Fruit                                     | Availability Enabled [Disable]                                      |
|                                                              | Category Image                                    | <u>Manage thumbnail size (global)</u>                               |
|                                                              |                                                   | Upload/change category image<br>(max 1024x1024px)<br>Bläddra Upload |

Väl inloggad där igen klickar vi på Catalog [1] och Categories [2].

Därefter på Fruit (6) [3].

Där kan vi byta namn och byta bild på kategorin.

| Sales    | Catalog    | Customers | Promotions |
|----------|------------|-----------|------------|
| Products | Categories |           |            |

### Categories

|                                                                      | egory Delete category                                     |                                       |  |  |
|----------------------------------------------------------------------|-----------------------------------------------------------|---------------------------------------|--|--|
| Collapse All   Expand All<br>Bälten och koppel (6)<br>Vegetables (3) | Bälten och koppel' category     General Category products | Save (Ctrl+s)                         |  |  |
|                                                                      | Name<br>Bälten och koppel                                 | Availability Enabled [Disable]        |  |  |
|                                                                      | Category Image                                            | <u>Manage thumbnail size (global)</u> |  |  |
|                                                                      | Upload/change catego<br>(max 1024x1024px)                 | ry image                              |  |  |
|                                                                      | VGW-bälte<br>För att din hund älskar dig                  | vl( Bläddra Uplosd                    |  |  |

Nu har jag ändrat mina så att det passar mina produkter, men det ligger ju fortfarande Frukt produkter i denna kategorin.

För att rätta till det kan du efter att du klickat på Save klicka på Products (Jämte Categories under Catalog)

## Redigera Produkter

7 sidor

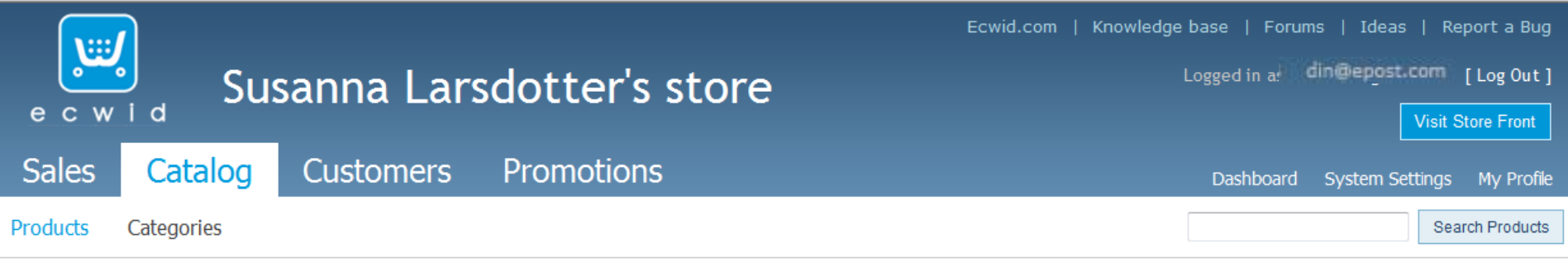

### Products

#### All Products (9)

| ∦ New p | ★ New product            Modify           New products |                 |            |              |   |  |  |  |  |
|---------|--------------------------------------------------------|-----------------|------------|--------------|---|--|--|--|--|
|         | SKU                                                    | Name 🔺          | Category   | Availability |   |  |  |  |  |
| Filter  |                                                        |                 | <b>•</b>   | •            |   |  |  |  |  |
|         | 00000                                                  | Apple           | Fruit      | Enabled      | × |  |  |  |  |
|         | 00004                                                  | Cherry          | Fruit      | Enabled      | × |  |  |  |  |
|         | 00008                                                  | <u>Cucumber</u> | Vegetables | Enabled      | × |  |  |  |  |
|         | 00003                                                  | Orange          | Fruit      | Enabled      | × |  |  |  |  |
|         |                                                        |                 |            |              |   |  |  |  |  |

Där syns ovanstående (Fruit är ersatt med det vi döpte den kategorin till i förra steget).

I droplisten (rödmarkerad) kan du välja att endast visa de produkter som finns i kategorin vi nyss skapat.

| Sale             | es Catal       | og Customers    | Promotions                  | Dashboard System Se | ettings My Profile |  |  |  |  |  |  |
|------------------|----------------|-----------------|-----------------------------|---------------------|--------------------|--|--|--|--|--|--|
| Produc           | ts Categories  |                 |                             |                     | Search Products    |  |  |  |  |  |  |
| Products         |                |                 |                             |                     |                    |  |  |  |  |  |  |
| <u>All Produ</u> | <u>cts (9)</u> |                 |                             |                     |                    |  |  |  |  |  |  |
| ∦ Ne             | ew product 🖉   | Modify X Delete | Import products             |                     |                    |  |  |  |  |  |  |
|                  | SKU            | Name 🔺          | Category                    | y Ava               | ilability          |  |  |  |  |  |  |
| Filter           |                |                 | Bälten och koppel           | <b>•</b>            | -                  |  |  |  |  |  |  |
|                  | 00000          | Apple           | Bälten och koppel           | Enabled             | ×                  |  |  |  |  |  |  |
|                  | 00004          | Cherry          | Bälten och koppel           | Enabled             | ×                  |  |  |  |  |  |  |
|                  | 00003          | Orange          | Bälten och koppel           | Enabled             | ×                  |  |  |  |  |  |  |
|                  | 00002          | Peach           | Bälten och koppel           | Enabled             | ×                  |  |  |  |  |  |  |
|                  | 00001          | Pear            | Bälten och koppel           | Enabled             | ×                  |  |  |  |  |  |  |
|                  | 00005          | Strawberry      | Bälten och koppel           | Enabled             | ×                  |  |  |  |  |  |  |
| Expo             | rt All Found   | Export All      | Export All Found Export All |                     |                    |  |  |  |  |  |  |

Då syns ovanstående, fast med Ditt kategorinamn.

| Sale       | es <mark>Cata</mark> l | og C   | ustomers | Promotio        | ns <sub>Da</sub> | ashboard | System Settings | My Profile  |
|------------|------------------------|--------|----------|-----------------|------------------|----------|-----------------|-------------|
| Product    | s Categories           |        |          |                 |                  |          | Sear            | ch Products |
| Products   |                        |        |          |                 |                  |          |                 |             |
| All Produc | : <u>ts (9)</u>        | 2      |          |                 |                  |          |                 |             |
| ∦ Nev      | w product 🛛 🖉          | Modify | 🗙 Delete | Import products | ]                |          |                 |             |
|            | SKU                    |        | Name 🛦   |                 | Category         |          | Availability    | /           |
| Filter     |                        |        |          | B               | älten och koppel | -        | •               | •           |
| □1         | 00000                  | Apple  |          | Bälten          | och koppel       |          | Enabled         | ×           |
|            | 00004                  | Cherry |          | Bälten          | och koppel       |          | Enabled         | ×           |

För att ändra en produkt:

- 1. Markera rutan längst till vänster
- 2. Tryck på Modify

| Product: Apple 📑                                                                                                    | ack to Product List                                                                                                    |                                                                                                    |                                            |                                                             |
|----------------------------------------------------------------------------------------------------|----------------------------------------------------------------------------------------------------|----------------------------------------------------------------------------------------------------|--------------------------------------------|-------------------------------------------------------------|
| General Categories Optio                                                                                                    | ns Gallery Files Taxa                                                                                                    | and Shipping HTML (                                                                                                    | Code                                       | & New product Duplicate                                     |
| SKU* * will be changed to<br>numbers                                                                                                    | sequential Weight, kg                                                                                                    | Leave empty for intangib<br>Shipping address isn't requ                                                                                              | le products:<br>vired in this case<br>0.32 | Save (Ctrl+S)<br>Save & Close<br><u>Preview product</u>     |
| Apple                                                                                                    |                                                                                                    |                                                                                                    |                                            | Price<br>1.99 Kr                                            |
| Description                                                                                                    |                                                                                                    | - 19 2 7 10<br>F # 10 9 4 A                                                                                                    | • 💇 •                                      | Availability<br>Enabled [ <u>Disable</u> ]<br>Stock Control |
| Apple<br>The apple is the pomaceous frui<br>family Rosaceae. It is one of the<br>deciduous, reaching 3 to 12 me<br>crown. The leaves are alternate<br>centimetres (1.2–2.4 in) broad<br>acute tin, serrated margin and a<br>Path: | t of the apple tree, species N<br>e most widely cultivated tree<br>tres (9.8 to 39 ft) tall, with a<br>y arranged simple ovals 5 to<br>on a 2 to 5 centimetres (0.7<br>slightly downy underside. Bl | Ialus domestica in the<br>fruits. The tree is sma<br>broad, often densely t<br>12 cm long and 3–6<br>9 to 2.0 in) petiole wit<br>ossoms are produced | e rose<br>all and<br>twiggy<br>h an        |                                                             |
| Product Image                                                                                                    |                                                                                                    | Manage thumb                                                                                                    | onail size (global)                        |                                                             |
| and alice                                                                                                    | Upload/change product image (max 500x500px)                                                                                                    | ge                                                                                                    |                                            |                                                             |

Där kan man ändra vikten, produktbilden, priset mm. Man kan även duplicera produkten om man ska ha flera stycken som endast skiljer sig lite grand.

Det kan man också välja på "options" t.ex. att man kan välja olika storlekar mm.

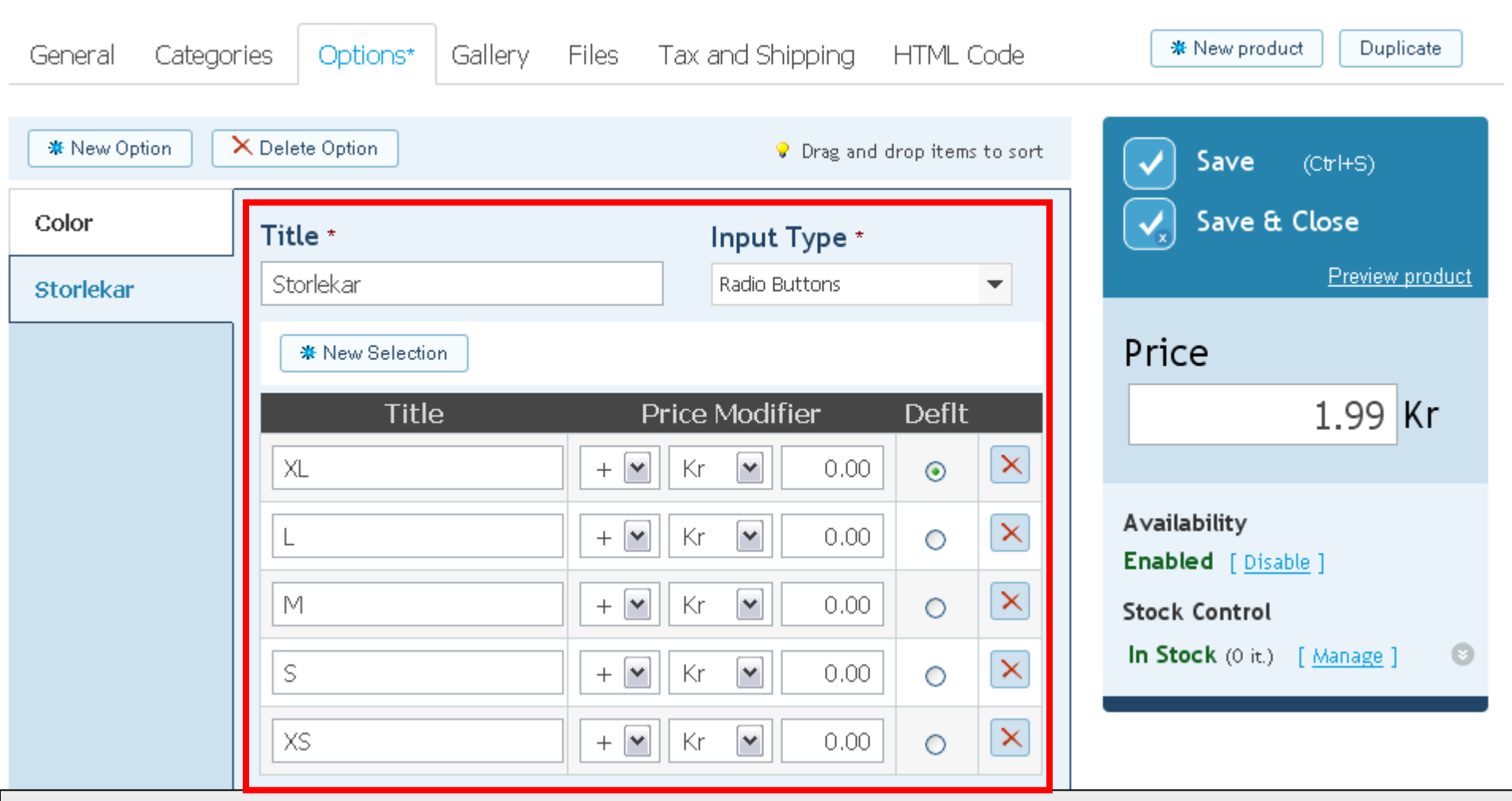

I options kan man ändra om en produkt finns i flera storlekar, man kan även skriva in eventuella prisskillnader.

På min produkt skiljer inte priset sig oavsett vilken storlek man köper, så där lämnar jag det samma. Ringen under Dflt visar vilken av storlekarna som ska vara förvald (kanske den som säljer mest?)

| General Catego | ories Options*  | Gallery Files | Tax and Shipping                                                         | HTML Code             | * New product Duplicate                                     |
|----------------|-----------------|---------------|--------------------------------------------------------------------------|-----------------------|-------------------------------------------------------------|
| * New Option   | × Delete Option |               | 💡 Drag ar                                                                | nd drop items to sort | Save (Ctrl+S)                                               |
| Color          | Title *         |               | Input Type <sup>•</sup>                                                  |                       | Save & Close                                                |
| Storlekar      | Storlekar       |               | Radio Buttons                                                            | •                     | Preview product                                             |
|                | * New Selection | n<br>2<br>    | Price Modifier                                                           | Deflt                 | Price<br>1.99 Kr                                            |
|                | L<br>M          |               | <ul> <li>Kr</li> <li>Kr</li> <li>0.0</li> <li>Kr</li> <li>0.0</li> </ul> |                       | Availability<br>Enabled [ <u>Disable</u> ]<br>Stock Control |
|                | S               | +             | ♥ Kr ♥ 0.0                                                               |                       | In Stock (0 it.) [ <u>Manage</u> ] 💿                        |
|                | XS              | +             | ♥ Kr ♥ 0.0                                                               |                       |                                                             |

l options kan du även lägga till andra alternativ, såsom färgval, kvalitet, tjocklek, tja vad man vill beroende på vad det är för produkt man vill sälja.

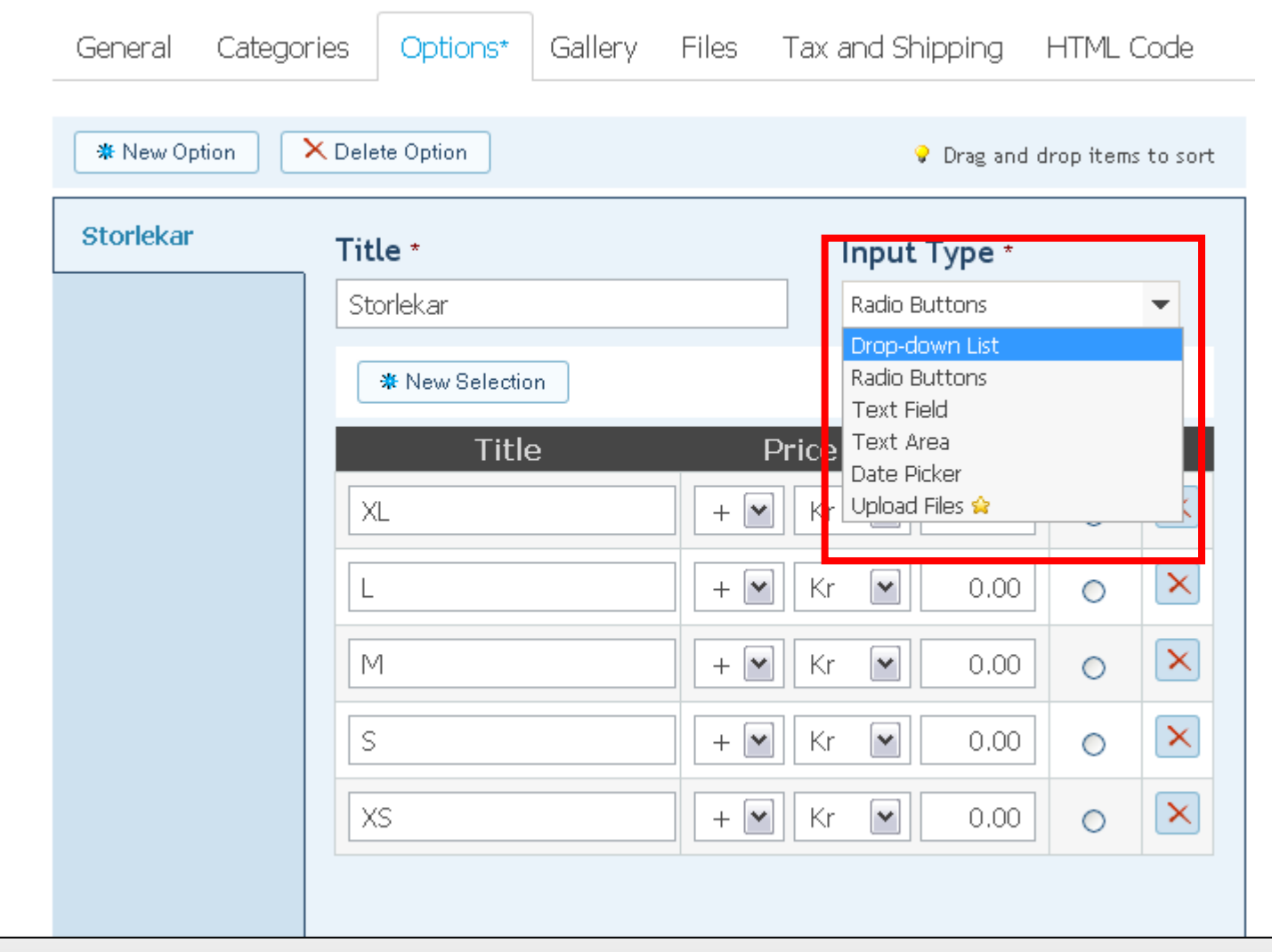

Input Type väljer HUR kunden ska välja t.ex. storlek.

- Radio buttons är sådana runda knappar som är under Dflt.
- Drop down list är just en sådan som är inrutad ovan.
- Textfield och Textarea är att kunden skriver in det själv.

# Varukorg

6 sidor

### Dashboard

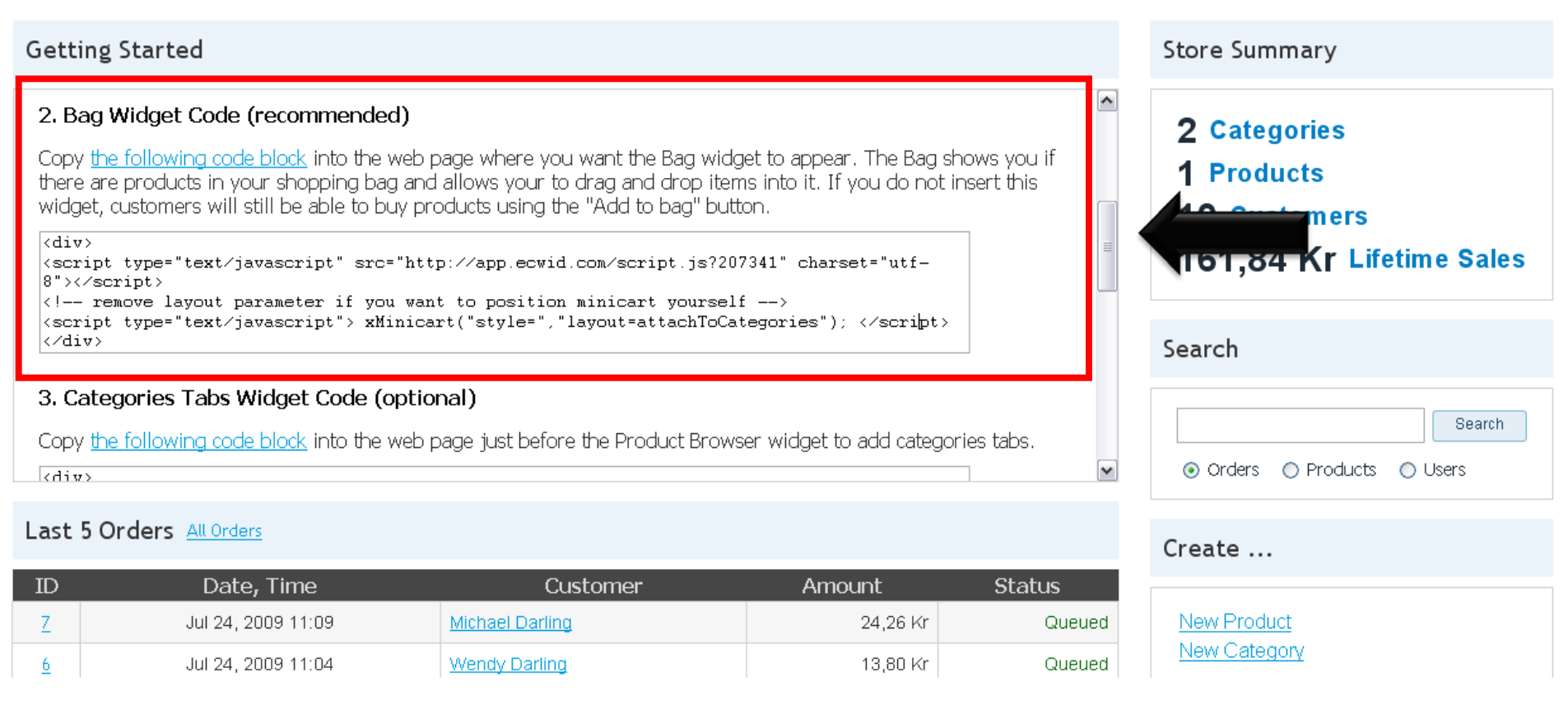

Gå tillbaka till Dashboard och scrolla ner (

Denna koden är inte nödvändig, men visar en korg som kunderna kan "dra" sina saker till, nästan som när man plockar ner saker i en riktig korg. Vill du ha den klistrar du in den på samma sätt som koden på sidan 12, men då i textrutan om din layout har en sådan. [Kopiera allt som finns i andra rutan, börjar med <div> och slutar med </div>]

| (nställninga <b>r</b>                                                                                                    | Sidredigerare                                                   | Widgetar                                 | Övrigt                                   | Uppgraderad version                                                           |  |  |  |
|----------------------------------------------------------------------------------------------------|-----------------------------------------------------------------|------------------------------------------|------------------------------------------|-------------------------------------------------------------------------------|--|--|--|
| <b>6</b> : <b>d</b> d                                                                                                    |                                                                 |                                          |                                          |                                                                               |  |  |  |
| Siarea                                                                                                    | gerare                                                          |                                          |                                          | Välj en sida att redigera:<br>Redigeratextrutan 🔽                             |  |  |  |
| Detta är innehåll                                                                                                    | let av textrutan som syr                                        | ns på alla sidor.                        |                                          |                                                                               |  |  |  |
| Vissa mallar har                                                                                                    | en speciell stil på utseéi                                      | ndet på rubriker i r                     | nivå 4 ( <h4>) o</h4>                    | och osorterade listor ( <ul>) i denna</ul>                                    |  |  |  |
| rutan.                                                                                                    |                                                                 |                                          | <u>Ladda u</u>                           | pp en bild Visuellt/HTML[+/-]                                                 |  |  |  |
| H2 H3 H                                                                                                    | B EM Link                                                       | MG UL OL                                 |                                          | -ql »                                                                         |  |  |  |
| <div><br/><script charset="utf-&lt;br&gt;8" src="http://app.ecwid.com/script.js?207341" type="text/javascript"></script><br/><!-- remove layout parameter if you want to position minicart yourself--><br/><script type="text/javascript"> xMinicart("style=","layout=attachToCategories");<br></script><br/></div> |                                                                 |                                          |                                          |                                                                               |  |  |  |
| <b>Obs</b> :  skapa<br>för det. Om du v<br>skapas inte                                                                                                    | s automatiskt med hjälp<br>/ill växla tillbaka till visue<br>). | av dubbla radbryt<br>Ilt läge så måste c | ningar. Enkel r<br>lu <b>först spara</b> | adbrytning ignoreras, onvänd<br><br>och sedan klicka <mark>här</mark> (Annars |  |  |  |

För att lägga in varukorgen, gå till din sida. <u>www.dinsida.n.nu/admin</u> . Logga in och gå till sidan för att redigera textrutan.

Klicka på Visuellt/HTML, klicka i rutan och tryck ctrl-V så borde resultatet se ut ungefär som ovan. Tryck därefter på spara och sedan på länken "här". Det ser då ut som om du inte gjort någonting, men det har hänt saker. Gå in på din hemsida <u>www.dinsida.n.nu</u> så ser du resultatet.

## VGW-bälte<sup>®</sup> För att din hund älskar dig

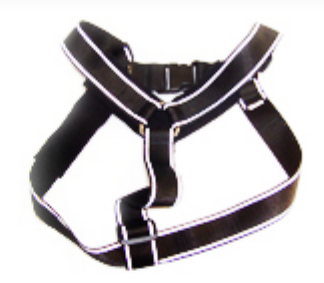

| Meny                                                                       | VGW bältet                                                                         |   |
|----------------------------------------------------------------------------|------------------------------------------------------------------------------------|---|
| Shopen<br>Villkor                                                          | Logga in<br>Bälten och koppel<br>Kategori: <u>Butik</u> > <u>Bälten och koppel</u> |   |
| Kontakta Mig                                                               | Visa som: Grid List Table Sortera efter                                            | • |
| Varukorg<br>Drag & Drop Products to<br>Öppna varukorgen<br>WGW - Extension | VGW -<br>Extension<br>SKU 00000<br>1,99 Kr                                         |   |
| sku 00000<br>1,99 Kr                                                       | Här ser ni hur min varukorg blev placerad och hur man kan dra produkter till den.  |   |

| riistainiirigai                                                                                                    | Sidredigerare                           | mugetai               | ovrige                                    | oppgraderad version                                                                   |
|----------------------------------------------------------------------------------------------------|-----------------------------------------|-----------------------|-------------------------------------------|---------------------------------------------------------------------------------------|
| <b>Sidredi</b>                                                                                                    | <b>gerare</b><br>et av textrutan som sy | ns på alla sidor.     |                                           | Välj en sida att redigera:<br>Redigeratextrutan 💌                                     |
| Vissa mallar har (<br>rutan.                                                                                                    | en speciell stil på utseé               | indet på rubriker i i | nivå 4 ( <h4>) o<br/><u>Ladda u</u>j</h4> | ch osorterade listor ( <ul>) i denna<br/>pp en bild   <u>Visuellt/HTML [+/-]</u></ul> |
| H2 H3 H4                                                                                                    | 4 B EM Link                             |                       | LI BR B                                   | -QL 💌                                                                                 |
| <div <br="" align=""><script <br="" src="&lt;br&gt;&lt;! remove&lt;br&gt;&lt;script type:&lt;br&gt;xMinicart(">// ]]></script</td><th>center"><br>"http://app.ecwid.co<br>layout parameter if<br>="text/javascript">/<br>style=");<br>pt></th><td>om/script.js?20<br>you want to pos<br>// <![CDATA[</td><td>7341" type="t<br>sition minica</td><td>ext/javascript"></script><br/>rt yourself&gt;</div> |                                         |                       |                                           |                                                                                       |

För att få kundkorgen centrerad lägger man till align="center" enligt ovan och tar bort allt inom paranteserna efter xMinicart förutom "style=" (se ovan). Resultatet av detta syns på nästa sida.

## VGW-bälte<sup>®</sup> För att din hund älskar dig

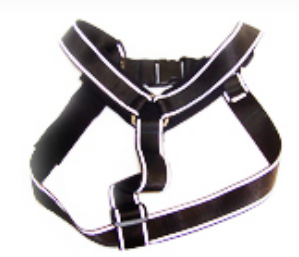

| Meny                              | -   | VGW       |
|-----------------------------------|-----|-----------|
| Shopen<br>Villkor<br>Kontakta Mig | -   | Kategori: |
| Varukorgen                        | *** | För att d |

Hit kan du dra och släppa produkterna du vill ha. Det går också att köpa dem genom att "lägga till i varukorg" på traditionellt sätt.

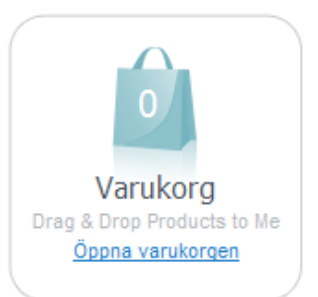

### VGW bältet

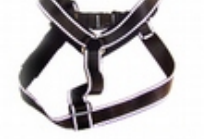

Butik

VGW-bälte För att din hund älskar dig

Bälten och koppel

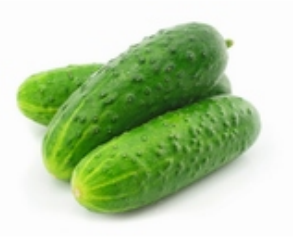

Logga in

Vegetables

Jag säljer som ni ser fortfarande grönsaker ☺

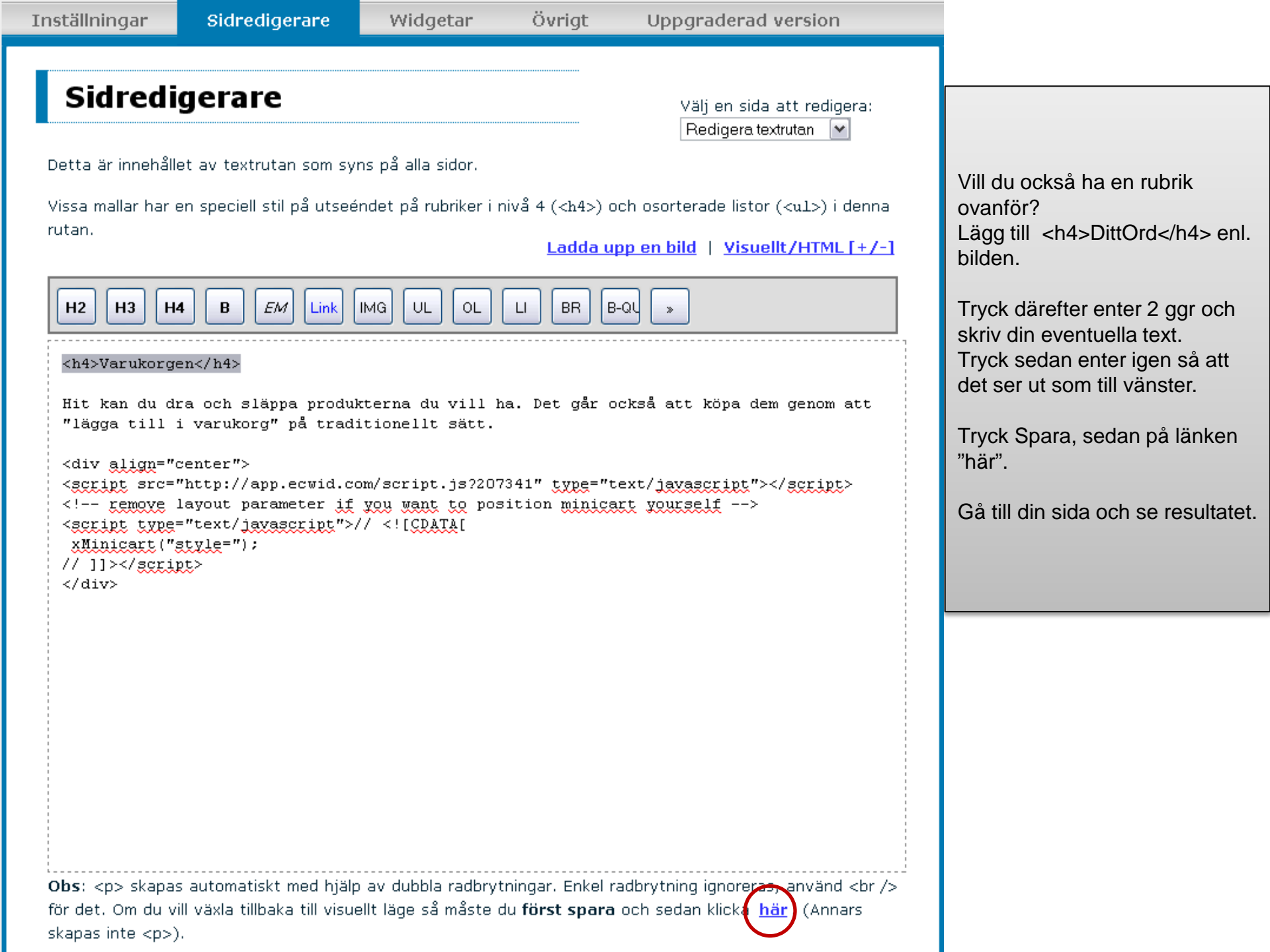

# Ta bort låtsasordrar

1 sida

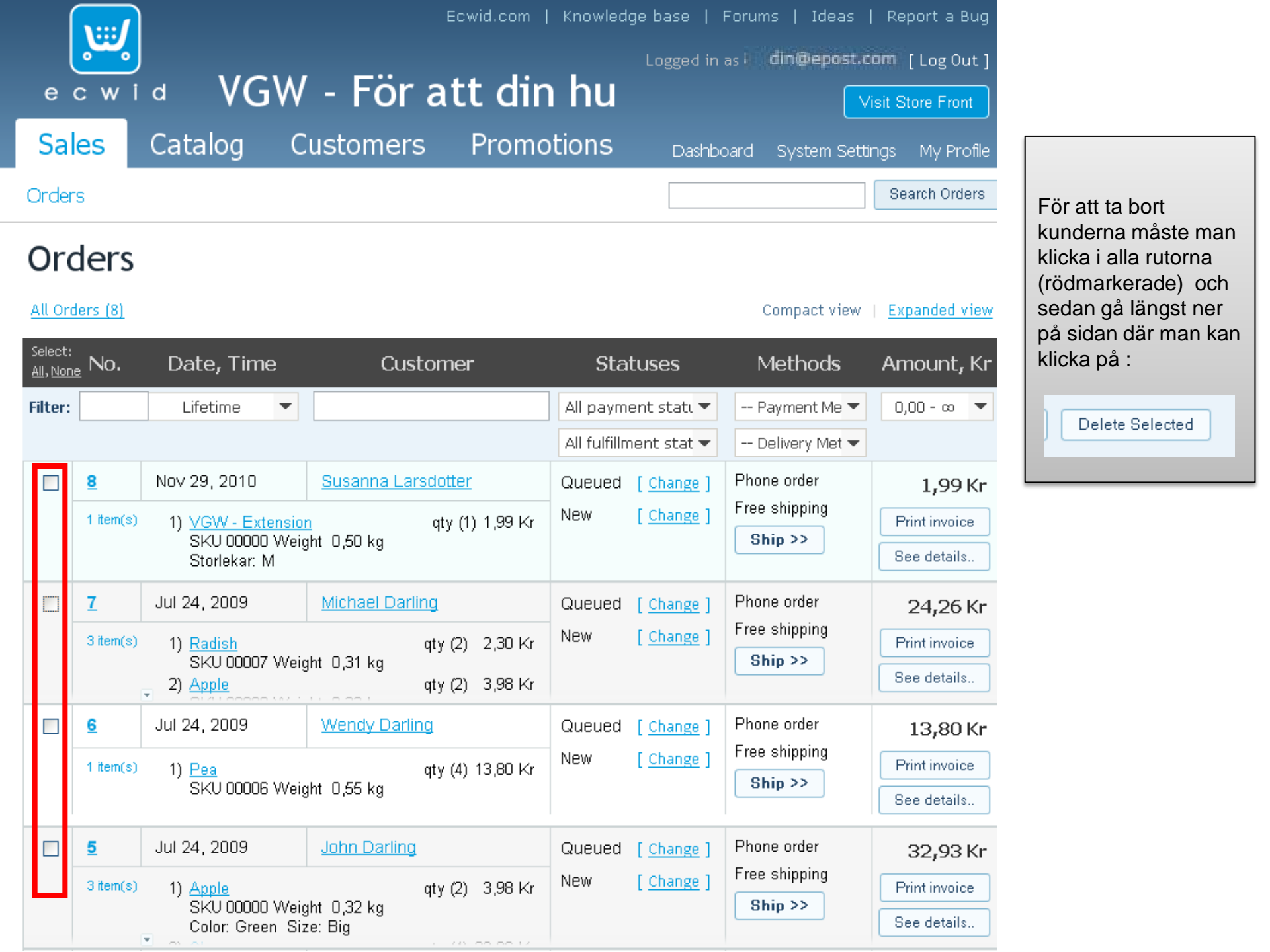

# Skapa ett konto på Pay Pal

5 sidor

För att kunna ta emot betalningar måste man registrera sig hos en betalningshanterare/betalningssystem. N.nu rekommenderar PayPal.

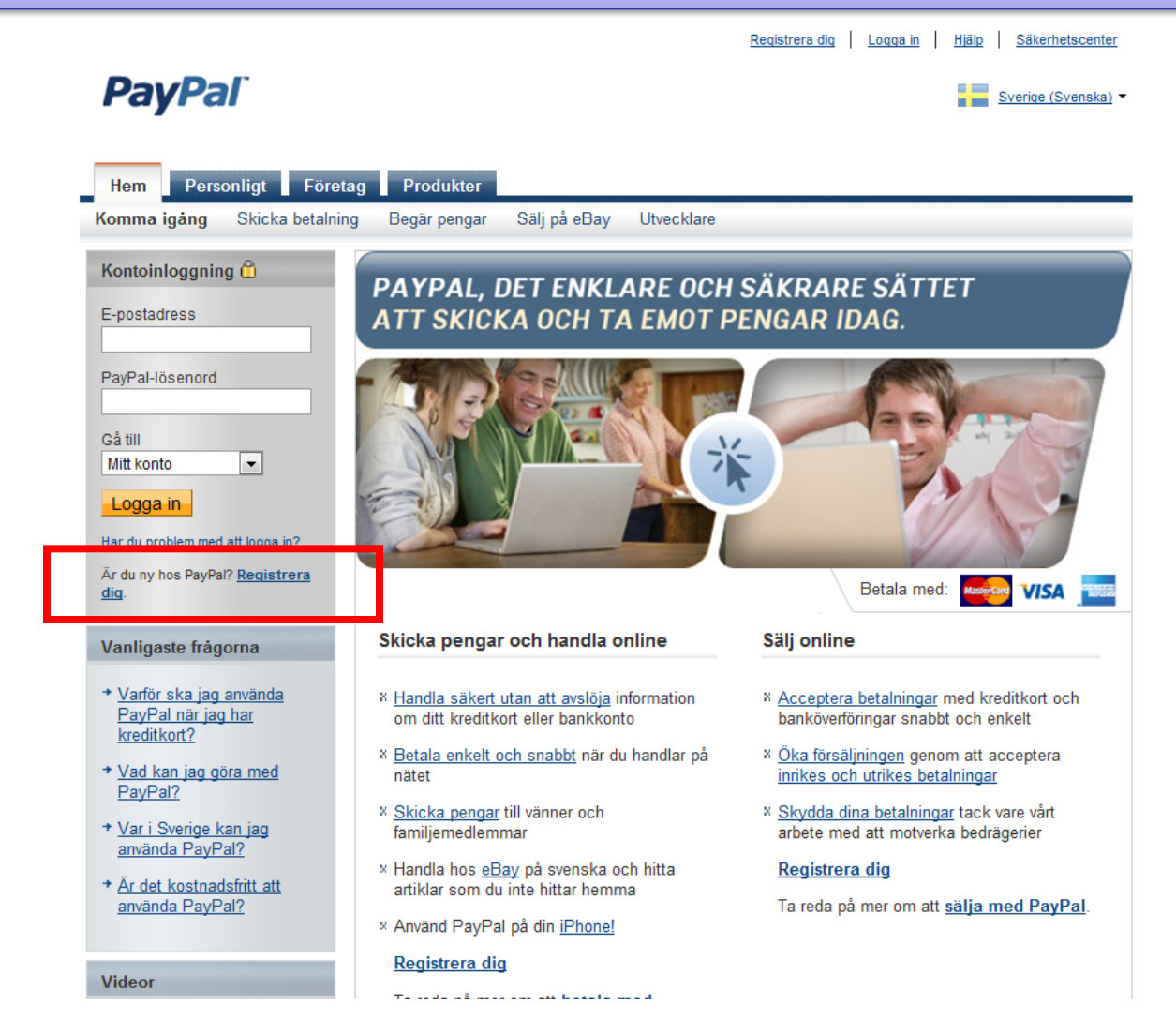

Gå in på <u>www.paypal.se</u> och klicka på "Registrera dig".

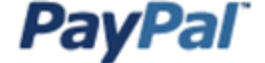

#### Skapa ditt PayPal-konto

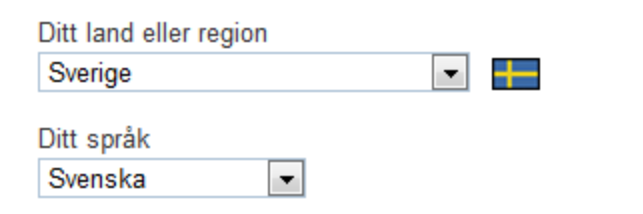

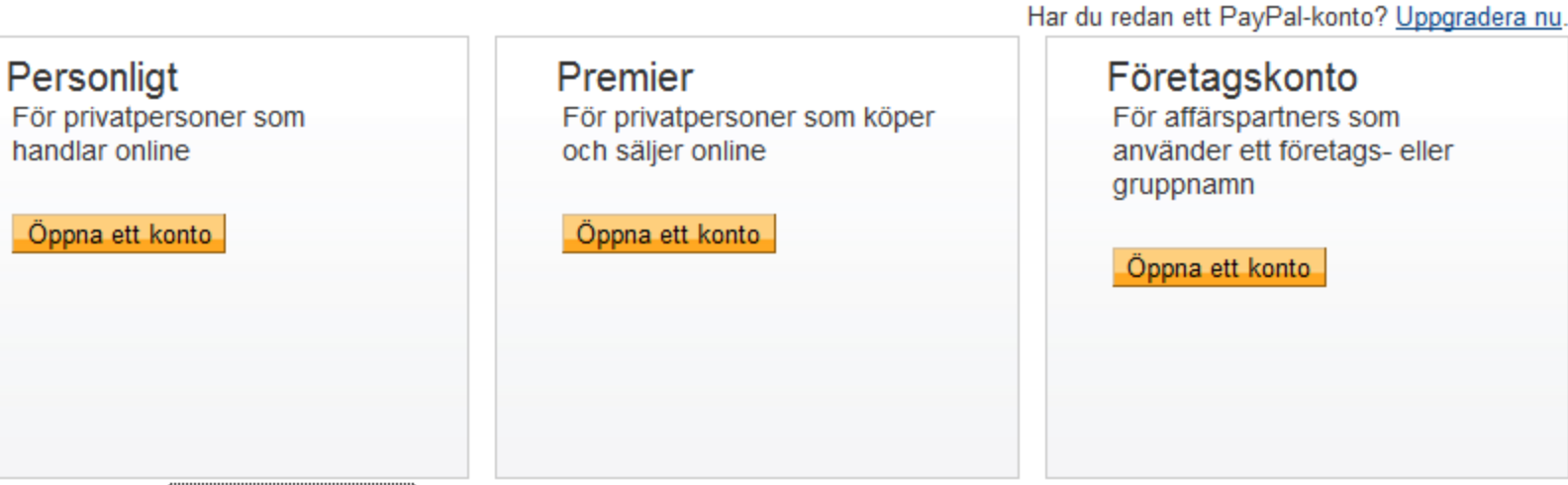

Ta reda på mer om PayPals låga avgifter

Kontakta oss

Copyright © 1999-2010 PayPal. Med ensamrätt.

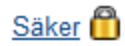

| Förnamn:<br>Efternamn:<br>Medborgare i land:<br>Telefon på arbetet | Sverige  ankn. | Företagsägarens kontaktinformation<br>Ange kontaktinformation för<br>företagsägaren. Om du är ägaren eller<br>kontaktpersonen anger du din information. |
|--------------------------------------------------------------------|----------------|----------------------------------------------------------------------------------------------------|
| Hemtelefon<br>(valfritt)                                           |                |                                                                                                    |
| Mobiltelefon<br>(valfritt)                                         |                |                                                                                                    |
| Adressrad 1:<br>Adressrad 2:                                       |                | Företagsägarens adress                                                                                                    |
| (valfritt)<br>Stad:                                                |                | Ange personlig adress till företagsägaren.<br>Om ägarens personliga adress och<br>företagsadress är densamma behöver du<br>inte fulla i det här fältet  |
| Delstat/Provins/Region:<br>Postnummer:                             |                |                                                                                                    |
| Land:                                                              | Sverige        |                                                                                                    |

Fortsätt

Fyll i alla uppgifter korrekt, klicka sedan på fortsätt.

Läs igenom, skriv ut eller spara dokumenten som är länkade nedan. Mer information om PayPal-tjänstens huvudegenskaper finns i vår <u>viktiga information om betalning och tjänster</u>.

Jag godkänner <u>användaravtalet</u> och <u>sekretesspolicyn</u>.

Användaravtal och Sekretesspolicy De här dokumenten har utformats för att skydda och informera dig om dina rättigheter och skyldigheter inom PayPaltjänsten.

För att visa PDF-dokument måste du ha laddat ned <u>Adobe Reader</u>.

| Ange koden som den visas |  |
|--------------------------|--|
|                          |  |
| nedan:                   |  |

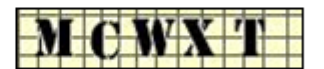

Säkerhetsåtgärd Skriv tecknen du ser i det tomma fältet utan mellanslag.

Det här hjälper PayPal att förhindra automatiska registreringar och ökar säkerheten i vårt nätverk.

Du kan också se ett exempel på en slutförd säkerhetsåtgärd.

Registrera dig

Obs! Du måste vara över 18 för att kunna registrera dig för ett PayPal-konto.

Följ instruktionerna på skärmen, klicka sedan på Registrera dig.

## **PayPal**<sup>\*</sup>

#### Grattis! Du har registrerat dig för ett PayPal-företagskonto

Använd Din E-post ar du loggar in på PayPal.

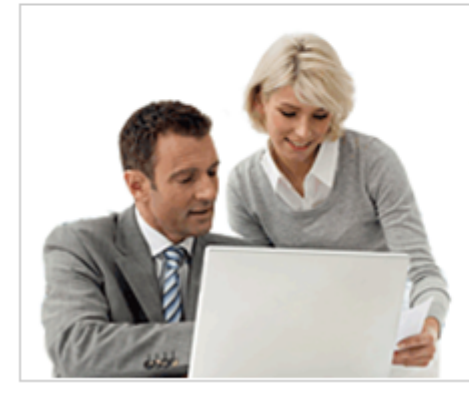

 Skapa din betalningslösning

 Vår guide hjälper ditt företag att komma igång med att få betalt, behandla order och mycket mer.

 Så till mina företagsinställningar

 Glöm inte att kontrollera inkorgen för e-post

 Du måste bekräfta din e-postadress. Vi har skickat enkla instruktioner till

Grattis, nu har du ett konto.

Glöm inte kolla i inkorgen och skräppostmappen efter aktiveringsmail från PayPal. När du klickar på länken i mailet kommer du får skriva in ditt valda lösenord. Sen kommer du in på ditt konto.

## Koppla Pay Pal till Ecwid

19 sidor

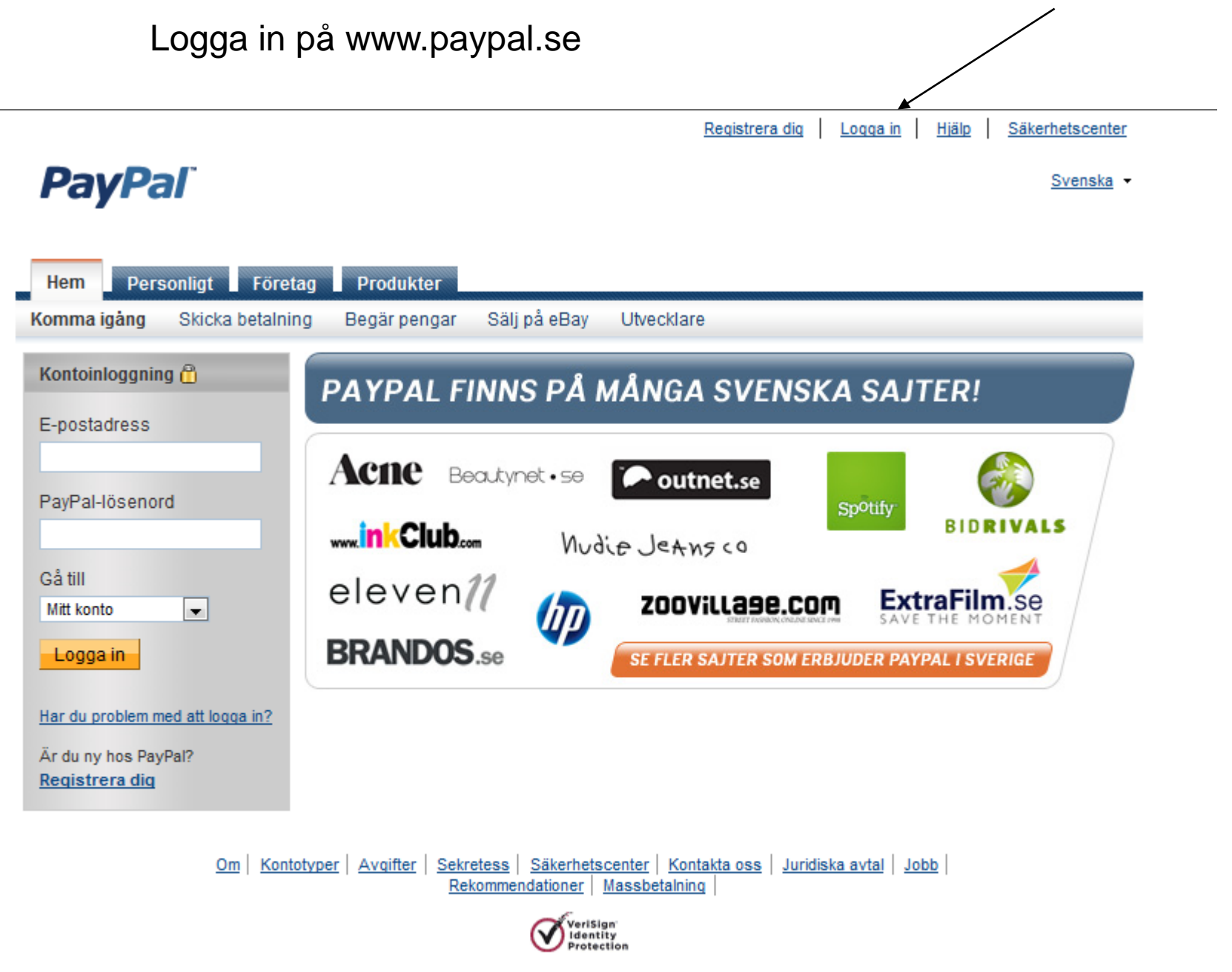

## **PayPal**<sup>\*</sup>

Svenska -

| Mitt konto Skicka penga                                                   | r Begär pengar                                            | Affärspartnertjän                        | ster Aul | ktionsverktyg                |                         |                                                                                                    |
|---------------------------------------------------------------------------|-----------------------------------------------------------|------------------------------------------|----------|------------------------------|-------------------------|----------------------------------------------------------------------------------------------------|
| Översikt Fyll på Uttag                                                    | Historik Proble                                           | mhanteringscenter F                      | Profil   |                              |                         |                                                                                                    |
| Välkommen, Susanna I<br>Företagsnamn: SussCreations   Ko                  | Larsdotter                                                | atus:Inte verifierad <u>Bli veri</u> t   | fierad   | Senaste inloggn              | <sub>ing</sub> din@epo: | st.com n den on 1 dec 2010 11.58 GMT+01:00                                                               |
| Börja konfigurera din betalnin                                            | ngslösning . <u>Visa</u>                                  | konfigurationsquiden                     |          |                              |                         |                                                                                                    |
| PayPal-saldo: 0,00 SEK                                                    |                                                           |                                          |          | <u>Visa gränser</u> Valutaor | mvandlare               | Aviseringar                                                                                              |
| Tillgängligt saldo i SEK (primä<br>Totalt saldo (alla valutor, tillgär    | art): 0,00 SEK<br>ngliga och uteståen                     | de) konverterat till SEK:                | 0,00 SEK | Dölj                         |                         | <ul> <li>Länka och bekräfta mitt betal- eller<br/>kreditkort:</li> <li>Ta bort kontogränserna</li> </ul> |
| Valuta                                                                    | -                                                         | Fotalt                                   |          |                              |                         | <ul> <li>Policyuppdateringar</li> </ul>                                                                  |
| SEK (Primärt)                                                             | 0,00 \$                                                   | SEK                                      |          |                              |                         |                                                                                                    |
| USD                                                                       | \$0,00 L                                                  | JSD                                      |          |                              |                         | Mina kontoverktyg                                                                                        |
| Min senaste aktivitet   <u>Mottagna</u><br>Min senaste aktivitet - Senast | <u>a betalningar</u>   <u>Ski</u><br>te sju dagarna (24 r | ckade betalningar<br>ov 2010-1 dec 2010) |          | <u>Visa alla mina tra</u>    | nsaktioner              | > <u>Min företagsregistrering</u>                                                                        |
| Arkivera Vad är det här                                                   |                                                           |                                          |          | <u>Ordlista för Betalr</u>   | ingsstatus              | SE SITER SOM ERBJUDER PAYPAL                                                                             |
| 🗌 Datum 🛛 🕎 🖵 Typ                                                         | Namn/e-post                                               | Betalningsstatus                         | Detaljer | Orderstatus/Åtgärder         | Brutto                  |                                                                                                    |
|                                                                           |                                                           | -Inga nya objekt-                        |          |                              |                         |                                                                                                    |
| Arkivera Vad är det här                                                   |                                                           |                                          |          |                              |                         |                                                                                                    |

## **PayPal**<sup>\*</sup>

| Mitt konte | D Skia  | cka penga | r Begä   | rpengar | Affärspartnertj  | änster | Auktionsverktyg |  |
|------------|---------|-----------|----------|---------|------------------|--------|-----------------|--|
| Översikt   | Fyll på | Uttag     | Historik | Problem | nanteringscenter | Profil |                 |  |

#### **My Business Setup**

You've signed up for a PayPal Business account. Now what?

We've put together this setup guide to help you get up and running quickly. Please familiarise yourself with these helpful tools for the important aspects of your business listed below.

#### My payment solution

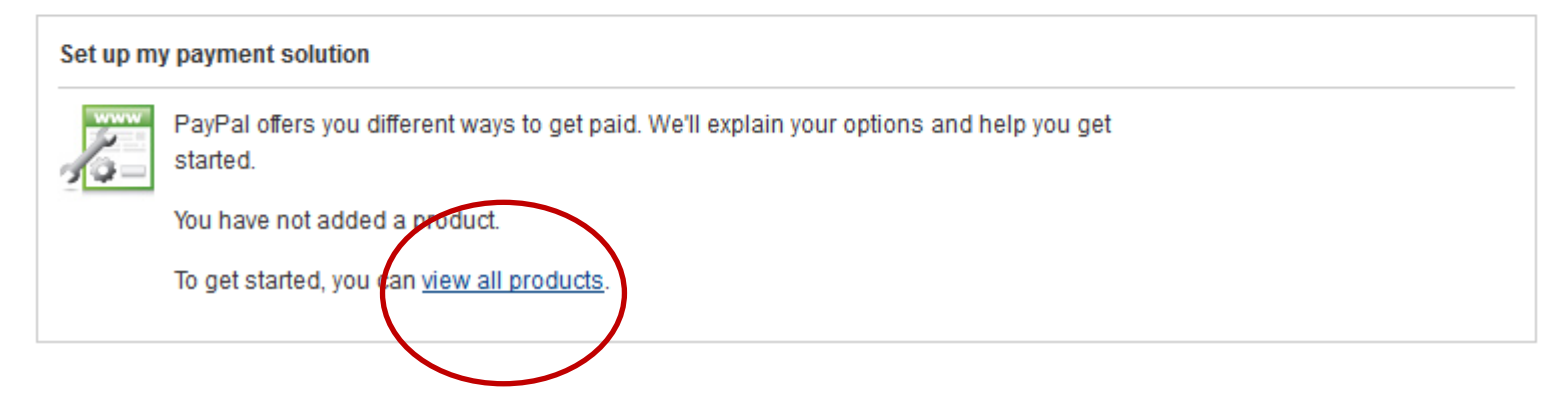

Mitt konto Skicka pengar Begär pengar Affärspartnertjänster Auktionsverktyg Översikt Fyll på Uttag Historik Problemhanteringscenter Profil

Mina företagsinställningar > PayPals företagsprodukter

## VÄLJ EN BETALNINGSLÖSNING FÖR DITT FÖRETAG

#### PayPals företagslösningar

#### PayPal på eBay

PayPal är den perfekta betalningsmetoden för eBay, oavsett om du har ett nystartat företag eller en etablerad verksamhet som söker nya sätt att öka försäljningen.

LÄGG TILL PRODUKT

🔁 <u>Ta reda på mer</u>

#### Massbetalning

Minskar tiden, kostnaden och besväret med att skicka pengar till enskilda mottagare – gör flera betalningar direkt via e-post.

LÄGG TILL PRODUKT

🔁 <u>Ta reda på mer</u>

#### Webbsidebetalningar Standard

Lägg bara till en PayPal-knapp på din webbplats så kan du ta emot betalningar från alla större kredit- och betalkort, samt från bankkonton världen över.

LÄGG TILL PRODUKT

🔁 <u>Ta reda på mer</u>

#### PayPal-fakturering

Oavsett om företaget är online eller offline får du med PayPal-fakturering ett snabbt och professionellt sätt att kräva betalning. Skicka proffsiga fakturor via e-post. Kunderna kan betala dig direkt, även om de inte har ett PayPal-konto.

LÄGG TILL PRODUKT

#### 🖸 Ta reda på mer

### Snabbetalning

Öka din försäljning genom att lägga till en PayPal-betalningsknapp. Integreringen är enkel, och kunddata kan hanteras så att de passar med ditt aktuella system.

LÄGG TILL PRODUKT

🔁 <u>Ta reda på mer</u>

Det är denna lösningen som ecwid (ebutiken) använder som standard.

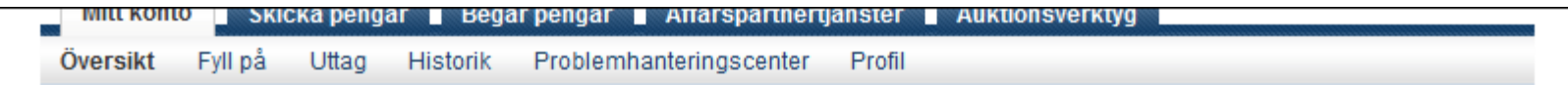

#### **My Business Setup**

You've signed up for a PayPal Business account. Now what?

We've put together this setup guide to help you get up and running quickly. Please familiarise yourself with these helpful tools for the important aspects of your business listed below.

#### My payment solution

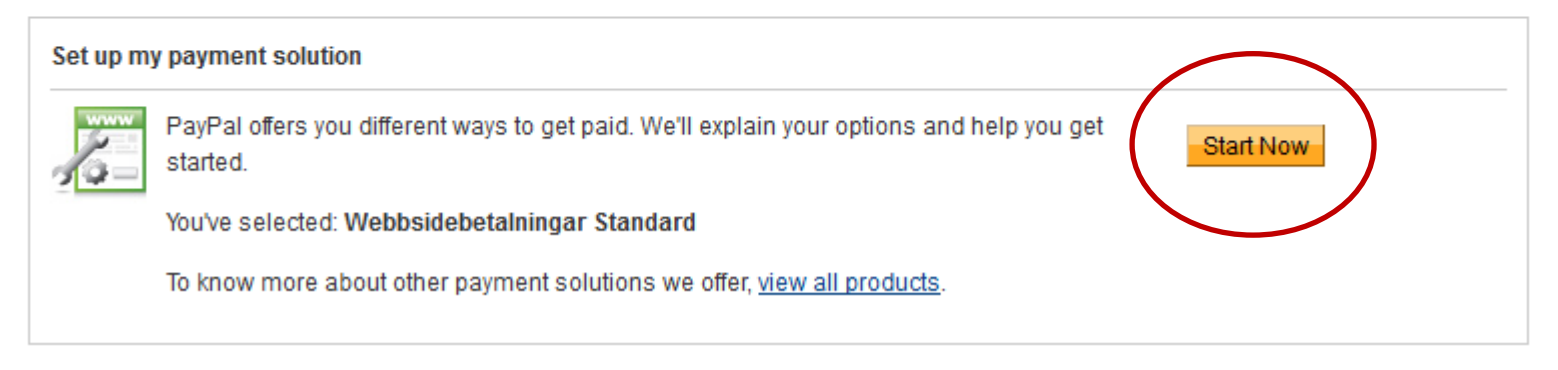

|                                                         | Ecwid.com   Knowledge base   Forums       | s   Ideas   Report a Bug    |
|---------------------------------------------------------|-------------------------------------------|-----------------------------|
| 🛛 🚰 🚽 VGW - För att din hund älsl                       | kar dig.                                  | in@epost.com [Log Out]      |
|                                                         |                                           | Visit Store Front           |
| Sales Catalog Customers Promotions                      | Dashboard                                 | System Settings My Profile  |
| General Zones Shipping Taxes Payment Design Mail        | L                                         |                             |
| Payment                                                 |                                           |                             |
| Payment Methods Google Checkout Paypal Express Checkout |                                           | Save (Ctrl+S)               |
|                                                         |                                           | Drag and drop items to sort |
| Payment Method                                          | Payment Processor                         |                             |
| Credit card [Instruction for Customer]                  | ( <u>Choose payment processor</u> )       | O Disabled [ Enable ]       |
| Echeck [ <u>Instruction for Customer</u> ]              | [ Choose payment processor ]              | O Disabled [ Enable ]       |
| PayPal [Instruction for Customer]                       | PayPal Website Payments Standard [Change] | O Disabled [ Enable ]       |
|                                                         | _                                         |                             |

Nu är det dags att logga in på Ecwid igen (se sid.6)

Därefter går du till Settings, Payment, Payment Methods. Klicka där på [Account Details] på Pay Pal – raden.

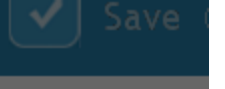

|                               |                                                                                     | 0    | Dra |
|-------------------------------|-------------------------------------------------------------------------------------|------|-----|
| PayPal Website                | Payments Standard Account Details                                                   | - 17 |     |
| In order to enable and use P  | ayPal Website Payments Standard as a payment option, you should follow these steps: | - 18 |     |
| 2) Fill in the form below and | <u>c</u> .<br>dick the <i>"Save"</i> button.                                        | - 17 |     |
|                               |                                                                                     | - 17 |     |
|                               | din e-postadress                                                                    | - 17 |     |
|                               |                                                                                     | - 17 |     |
|                               | Inis is a <u>sandbox account</u>                                                    | - 17 |     |
|                               |                                                                                     | - 17 |     |
|                               | Save Cancel                                                                         | - 17 |     |
|                               |                                                                                     |      |     |
|                               | [ Instruction for Customer ] Offline Basic [ Change                                 |      |     |

Skriv där in den e-postadress du använde för att skapa kontot. Klicka **inte** i krysslådan. Tryck sedan på save.

| ; Checkout                          |                                                                                  | Save (Ctrl+S)               |  |  |  |  |  |  |  |  |  |
|-------------------------------------|----------------------------------------------------------------------------------|-----------------------------|--|--|--|--|--|--|--|--|--|
|                                     |                                                                                  | Drag and drop items to sort |  |  |  |  |  |  |  |  |  |
|                                     | Payment Processor                                                                |                             |  |  |  |  |  |  |  |  |  |
| [ Instruction for Customer ]        | ( <u>Choose payment processor</u> )                                              | O Disabled [ Enable ]       |  |  |  |  |  |  |  |  |  |
| [ Instruction for Customer ]        | ( <u>Choose payment processor</u> ]                                              | O Disabled [ Enable ]       |  |  |  |  |  |  |  |  |  |
| [ <u>Instruction for Customer</u> ] | PayPal Website Payments Standard [ <u>Change</u> ]<br>[ <u>Account details</u> ] | Enabled [ <u>Disable</u> ]  |  |  |  |  |  |  |  |  |  |
| [ Instruction for Customer ]        | Offline Check [ <u>Change</u> ]                                                  | O Disabled [ Enable ]       |  |  |  |  |  |  |  |  |  |

Klicka på [Enable] på Pay-pal raden så att det ser ut som ovan.

Klicka sedan på Save.

### Gå sedan tillbaka till Pay Pal. Klicka på Profil så att det ser ut som nedan, sedan "inställningar av avisering om direktbetalning".

## **PayPal**<sup>\*</sup>

| Mitt kont | o Ski   | cka penga | Г    | Begär peng | ır   | Affärspartner   | tjänster | Auktionsverktyg |
|-----------|---------|-----------|------|------------|------|-----------------|----------|-----------------|
| Översikt  | Fyll på | Uttag     | Hist | orik Prob  | emha | interingscenter | Profil   |                 |
|           |         |           |      |            |      |                 |          |                 |

#### Profilsammanfattning

Affärspartners namn: Konto-ID för säker affärspartner:

Om du vill redigera din profilinformation klickar du på en länk nedan.

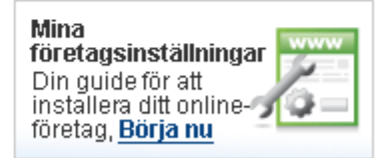

| Kontoinformation            | Ekonomisk information                       | Inställningar försäljning               |
|-----------------------------|---------------------------------------------|-----------------------------------------|
| E-post                      | Kredit-/betalkort                           | Auktioner                               |
| Gatuadress                  | Bankkonton                                  | Lokalskatt                              |
| Telefon                     | Valutasaldon                                | Leveransberäkningar                     |
| Lösenord                    | Presenter och rabatter                      | Mina sparade knappar                    |
| Aviseringar                 | Månatliga saldoutdrag                       | Inställningar för mottagande av         |
| <u>Språkinställningar</u>   | Mina förgodkända betalningar                | betalning                               |
| Tidszon                     | <u>Verktyg för återkommande betalningar</u> | Inställningar av avisering om           |
| Hantera användare           | Mina betalningsinställningar                | direktbetaining                         |
| <u>API-åtkomst</u>          |                                             | <u>Orndorne</u><br>Kundtiänstmeddelande |
| Företagsinformation         |                                             |                                         |
| Avsluta konto               |                                             | Installningar av webbplatsbetalningar   |
| Identitetsinställningar     |                                             | Krypterade betalningsinstallningar      |
| Avgifter för affärspartners |                                             | Anpassade betalningssidor               |
|                             |                                             | Fakturamallar                           |
|                             |                                             | Språkkodning                            |

## PayPal

| Mitt kor | nto S   | kicka peng | ar Beg   | jär pengar | Affärspartner    | tjänster | Auktionsverktyg |
|----------|---------|------------|----------|------------|------------------|----------|-----------------|
| Översikt | Fyll på | Uttag      | Historik | Problem    | nanteringscenter | Profil   |                 |

### Avisering om direktbetalning (IPN)

Tillbaka till Profilsammanfattning

Avisering om direktbetalning (IPN) är en PayPal-funktion som skickar meddelanden om betalningar (och andra transaktionshändelser) direkt från PayPal till din webbplats bakomliggande system.Du kan visa meddelanden för 28 dagar.Du kan också

- Skicka meddelanden igen om de inte har mottagits av det bakomliggande systemet på din(a) webbplats(er)
- Tillfälligt stoppa mottagande av meddelanden (bra när du utför underhåll av bakomliggande system)

Meddelanden skapas men lagras på PayPal tills du börjar ta emot dem igen.

Använd IPN-funktionen i dessa situationer:

- Din tjänsteleverantör, kundvagnsleverantör eller webbplatsutvecklare har bett dig
- Du har bakomliggande system som kräver IPN-meddelanden för automatisering av affärsprocesserna, till exempel skapa leveransavisering och indata till bokföringsprogram.

Ta reda på mer om IPN-funktionen (aviseringar om direktbetalning).

Om du vill börja eller sluta få IPN-meddelanden och bestämma vart de ska skickas klickar du på Välj IPN-inställningar.

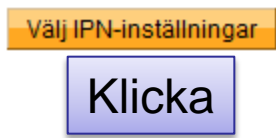

| [ Instruction for Customer ] | Offline Basic            | [ <u>Change</u> ]                      | O Disabled [ Enable ]        |
|------------------------------|--------------------------|----------------------------------------|------------------------------|
| [ <u>Faktura</u> ]           | Offline Basic            | [ <u>Change</u> ]                      | O Disabled [ Enable ]        |
| [ Instruction for Customer ] | Offline Basic            | [ <u>Change</u> ]                      | O Disabled [ Enable ]        |
| [ Instruction for Customer ] | Offline Basic            | [ <u>Change</u> ]                      | ✓ Enabled [ <u>Disable</u> ] |
| [ Instruction for Customer ] | Purchase order           | [ <u>Change</u> ]                      | O Disabled [ Enable ]        |
| [ Our bank account details ] | Offline Basic            | [ <u>Change</u> ]                      | O Disabled [ Enable ]        |
| [ Instruction for Customer ] | Demo (accept all orders) | [ <u>Change</u> ]                      | O Disabled [ Enable ]        |
| [ Instruction for Customer ] | R Robokassa              | [ <u>Change</u> ]<br>Account details ] | O Disabled [ <u>Enable</u> ] |
|                              |                          |                                        |                              |
|                              |                          |                                        |                              |
| olicy Ecwid Home             |                          |                                        | Version 6.0                  |

Gå tillbaks en snabbis till Ecwid och se vad ditt StoreID är . Det står alltid längst ner i högra hörnet.

Store ID: 123456

## **PayPal**<sup>\*</sup>

| Mitt konto | Skid    | :ka penga | ar Begä  | rpengar    | Affärspartnertj | änster | Auktionsverktyg |  |
|------------|---------|-----------|----------|------------|-----------------|--------|-----------------|--|
| Översikt   | Fyll på | Uttag     | Historik | Problemhar | nteringscenter  | Profil |                 |  |

## Redigera IPN-inställningar (aviseringar om direktbetalning)

Tillbaka till Profilsammanfattning

PayPal skickar IPN-meddelanden till den URL du anger nedan.

Om du vill börja ta emot IPN-meddelanden anger du aviserings-URL och väljer **Ta emot IPN-meddelanden**. Om du tillfälligt vill sluta ta emot IPN-meddelanden väljer du **Ta inte emot IPN-meddelanden**. PayPal fortsätter att generera och lagra IPN-meddelanden tills du väljer **Ta emot IPN-meddelanden** igen (eller avaktiverar IPN).

| Meddelande-URL                             |  |  |  |  |  |  |  |  |
|--------------------------------------------|--|--|--|--|--|--|--|--|
| http://app.ecwid.com/paypalstandard/207341 |  |  |  |  |  |  |  |  |
| IPN-meddelanden                            |  |  |  |  |  |  |  |  |
| Ta emot IPN-meddelanden (aktiverad)        |  |  |  |  |  |  |  |  |
| Ta inte emot IPN-meddelanden (avaktiverad) |  |  |  |  |  |  |  |  |
| Spara Avbryt                               |  |  |  |  |  |  |  |  |

Markera ringen framför "Ta emot IPN-meddelanden (aktiverad)". I meddelande URL:en skriver du <u>http://app.ecwid.com/paypalstandard/STOREID</u> där STOREID är det nummer vi hittade på föregående sida. OBS kolla numret 3 gånger så att det säkert blir rätt. Spara.

## **PayPal**<sup>\*</sup>

| <br>Mitt konto |        | Skicka pe | ngar | Beg     | är pengar | Affärspartne    | ertjänster | Auktionsverktyg |
|----------------|--------|-----------|------|---------|-----------|-----------------|------------|-----------------|
| Översikt       | Fyll p | å Utta    | g Hi | istorik | Problem   | nanteringscente | r Profil   |                 |
|                |        |           |      |         |           |                 |            |                 |

#### Profilsammanfattning

Affärspartners namn Konto-ID för säker affärspartner.

Om du vill redigera din profilinformation klickar du på en länk nedan.

#### Kontoinformation E-post Gatuadress Telefon Lösenord Aviseringar Språkinställningar Tidszon Hantera användare API-åtkomst Företagsinformation Avsluta konto Identitetsinställningar Avojfter för affärspartners

#### Ekonomisk information

<u>Kredit-/betalkort</u> <u>Bankkonton</u> <u>Valutasaldon</u> <u>Presenter och rabatter</u> <u>Månatliga saldoutdrag</u> <u>Mina förgodkända betalningar</u> <u>Verktyg för återkommande betalningar</u> <u>Mina betalningsinställningar</u>

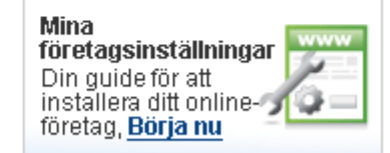

#### Inställningar försäljning

Auktioner Lokalskatt Leveransberäkningar Mina sparade knappar Inställningar för mottagande av betalning Inställningar av avisering om direktbetalning Omdöme Kundganstmeddelande

Inställningar av webbplatsbetalningar

Krypterade betalningsinställningar

Anpassade betalningssidor Fakturamallar Språkkodning

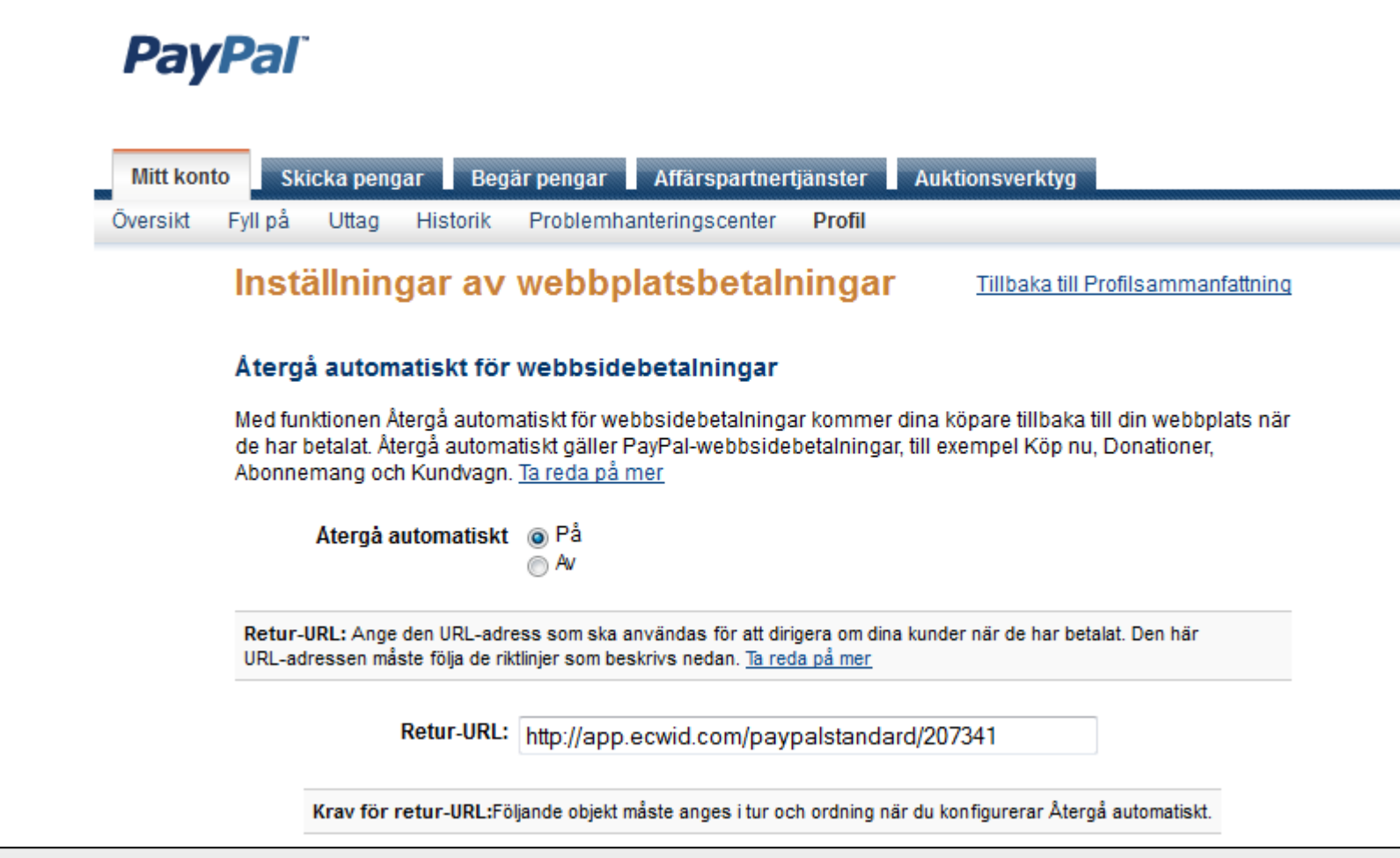

Klicka i ringen efter "Återgå automatiskt"

Om du endast använder PayPal kontot med Ecwid (och inte med t.ex. tradera) kan du använda: <u>http://app.ecwid.com/paypalstandard/STOREID</u> med din e-butiks nummer i stället för STOREID.

Gå sedan allra längst ner på sidan och tryck spara.

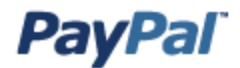

 Mitt konto
 Skicka pengar
 Begär pengar
 Affärspartnertjänster
 Auktionsverktyg

 Översikt
 Fyll på
 Uttag
 Historik
 Problemhanteringscenter
 Profil

#### Profilsammanfattning

Affärspartners namn Konto-ID för säker affärspartner.

Om du vill redigera din profilinformation klickar du på en länk nedan.

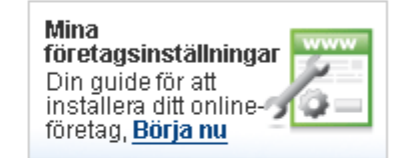

| Kontoinformation            | Ekonomisk information                | Inställningar försäljning                        |
|-----------------------------|--------------------------------------|--------------------------------------------------|
| E-post                      | Kredit-/betalkort                    | Auktioner                                        |
| <u>Gatuadress</u>           | Bankkonton                           | Lokalskatt                                       |
| Telefon                     | Valutasaldon                         | Leveransberäkningar                              |
| Lösenord                    | Presenter och rabatter               | Mina sparade knappar                             |
| <u>Aviseringar</u>          | Månatliga saldoutdrag                | Inställningar för mottagande av                  |
| <u>Språkinställningar</u>   | Mina förgodkända betalningar         | betalning                                        |
| Tidszon                     | Verktyg för återkommande betalningar | Inställningar av avisering om<br>direkthetelning |
| Hantera användare           | Mina betalningsinställningar         | Omdöme                                           |
| <u>API-åtkomst</u>          |                                      | Kundtiänstmoddolando                             |
| <u>Företagsinformation</u>  |                                      | Inställningar av webbelatebetelningar            |
| Avsluta konto               |                                      | Instainingar av webbplatsbetainingar             |
| Identitetsinställningar     |                                      | Appagade betalningsinstalliningar                |
| Avgifter för affärspartners |                                      | Anpassade betainingssidor                        |
|                             |                                      |                                                  |

Språkkodning

Fixa så att åäö fungerar: Klicka på språkkodning

## **PayPal**<sup>\*</sup>

| Mitt konto | Ski     | cka penga | r Beg    | är pengar | Affärspartnert   | tjänster | Auktionsverktyg |  |
|------------|---------|-----------|----------|-----------|------------------|----------|-----------------|--|
| Översikt   | Fyll på | Uttag     | Historik | Problem   | hanteringscenter | Profil   |                 |  |

#### Språkkodning

Använd följande menylista och välj vilket språk du vill använda på din webbplats. Språket på din webbplats avgör vilken kodning som används för dataöverföring till PayPal från knapparna för webbsidebetalningar.

|          | Språk på | din webb | plats:   | Västeuro | ive engelska) 💌    |        |  |
|----------|----------|----------|----------|----------|--------------------|--------|--|
|          |          |          |          | Spara    | Fler alternativ    | Avbryt |  |
| Översikt | Fyll på  | Uttag    | Historik | Probl    | emhanteringscenter | Profil |  |

#### Fler kodningsalternativ

Använd följande rullgardinsmeny för att välja den kodning som används på webbplatsen.

Ŧ

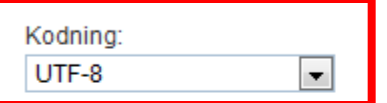

VIII du använda samma kodning för data som skickas från PayPal till dig (t.ex. IPN (avisering om direktbetalning), hämtningsbara logotyper, e-post)?

🖲 Ja

Nej, använd:

Mer information om hur du lägger till flera språk på webbsidans betalningsknappar eller IPN (avisering om direktbetalning) finns i Integreringsguide.

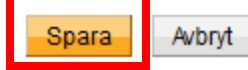

## **PayPal**<sup>\*</sup>

| Mitt konto Skicka pengar Begär                                                                                                    | pengar Affärspartnertjänster Aukt                                                                                                    | ionsverktyg                                                                                                    |
|----------------------------------------------------------------------------------------------------|----------------------------------------------------------------------------------------------------|----------------------------------------------------------------------------------------------------|
| Översikt Fyll på Uttag Historik                                                                                                    | Problemhanteringscenter Profil                                                                                                    |                                                                                                    |
| Profilsammanfattning                                                                                                    |                                                                                                    |                                                                                                    |
| Affärspartners namn<br>Konto-ID för säker affärspartner.<br>Om du vill redigera din profilinformation klick:                                                                                                    | ar du på en länk nedan.                                                                                                    | Mina<br>företagsinställningar<br>Din guide för att<br>installera ditt online-<br>företag, <u>Börja nu</u>                                                                                                    |
| Kontoinformation                                                                                                    | Ekonomisk information                                                                                                    | Inställningar försäljning                                                                                                    |
| E-post<br>Gatuadress<br>Telefon<br>Lösenord<br>Aviseringar<br>Språkinställningar<br>Tidszon<br>Hantera användare<br>API-åtkomst<br>Företagsinformation<br>Avsluta konto<br>Identitetsinställningar<br>Avgifter för affärspartners | <u>Kredit-/betalkort</u><br><u>Bankkonton</u><br><u>Valutasaldon</u><br><u>Presenter och rabatter</u><br><u>Månatliga saldoutdrag</u><br><u>Mina förgodkända betalningar</u><br><u>Verktyg för återkommande betalningar</u><br><u>Mina betalningsinställningar</u> | Auktioner<br>Lokaiskatt<br>Leveransberäkningar<br>Mina eparade knappar<br>Mina eparade knappar<br>Mina eparade knappar<br>Mina eparade knappar<br>Mina eparade knappar<br>Mina eparade knappar<br>Inställningar för mottagande av<br>betalning<br>Inställningar av avisering om<br>direktbetalning<br>Omdöme<br>Kundtjänstmeddelande<br>Inställningar av webbplatsbetalningar<br>Krypterade betalningsinställningar<br>Anpassade betalningssidor<br>Fakturamallar<br>Språkkodning |

### Klicka där i den lilla rutan längst ner. Spara.

| $\mathbf{v}$ | r dar bolopp()  | регикни ек назнататататарырр визоник ри корска консторр.                       |  |
|--------------|-----------------|--------------------------------------------------------------------------------|--|
| $\odot$      | Procentsats (%) | Beräkna leveransbeloppet baserat på en procentsats av totalbeloppet för köpet. |  |
| Välj         |                 |                                                                                |  |

Kostnads- och prisintervall — Ange en leveranskostnad för varje prisintervall. Om du vill göra ändringar i prisintervallen klickar du på Redigera.

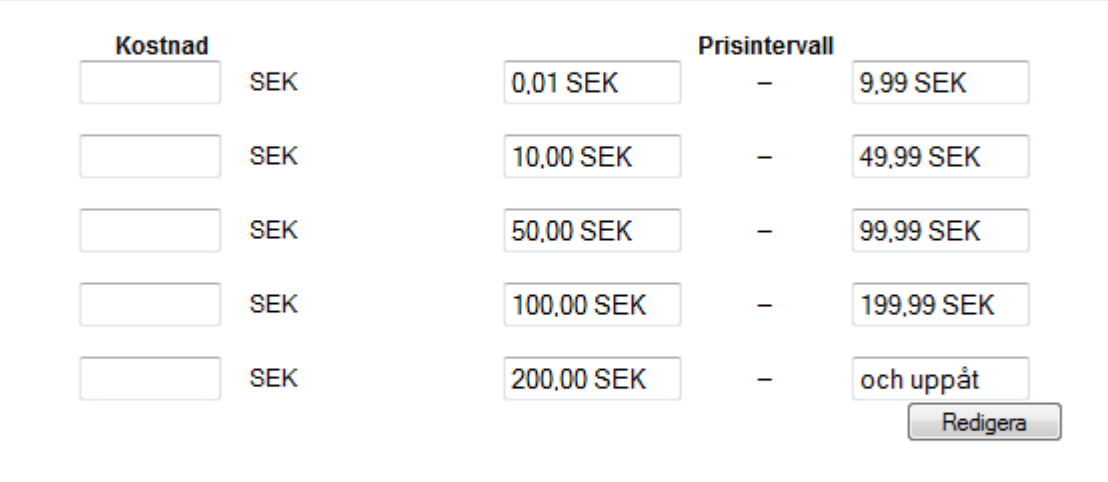

Diverse — Tillåt transaktionsbaserade leveransinställningar att åsidosätta profilinställningar (valfritt).

Klicka här om du vill tillåta att transaktionsbaserade leveransvärden åsidosätter profilleveransinställningarna som anges ovan (om profilinställningarna är aktiverade).

| Spara | Avbryt | Rensa inställningar |
|-------|--------|---------------------|
|-------|--------|---------------------|

Nu ska Pay-Pal konfigurationen vara klar.

Gå till Ecwid och se till att det bara är Pay Pal som står som [Enabled].